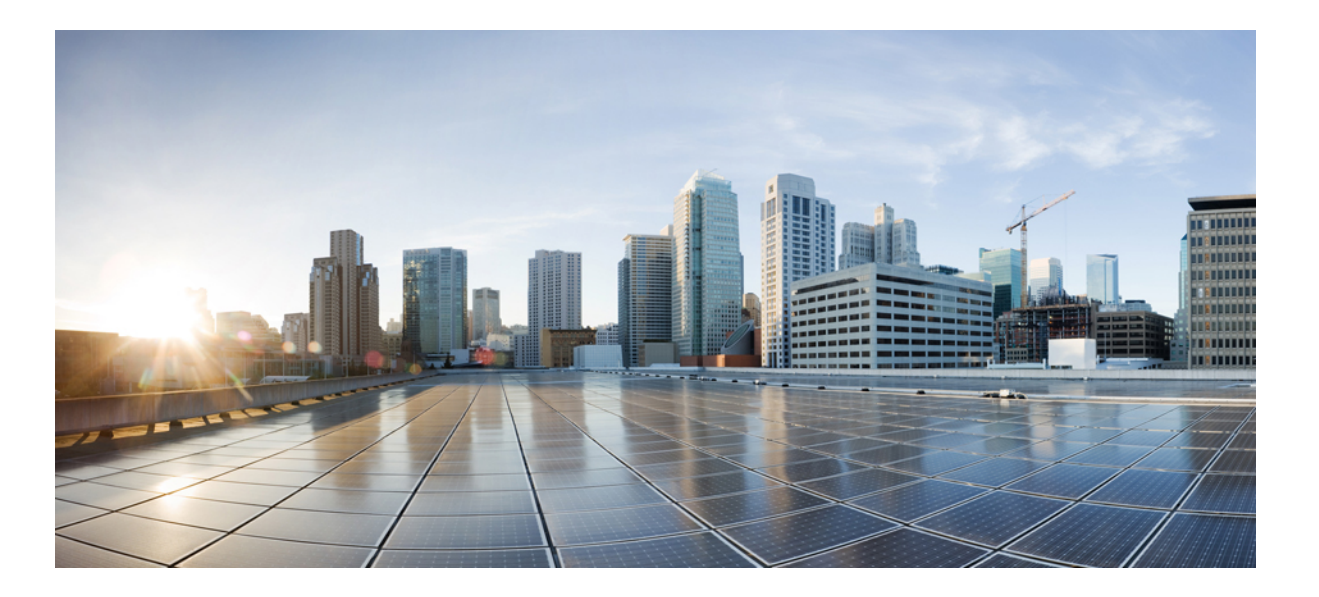

## WLAN Configuration Guide, Cisco IOS XE Release 3E (Catalyst 3650 Switches)

First Published: June 30, 2014 Last Modified: 0,

### **Americas Headquarters**

Cisco Systems, Inc. 170 West Tasman Drive San Jose, CA 95134-1706 USA http://www.cisco.com Tel: 408 526-4000 800 553-NETS (6387) Fax: 408 527-0883

Text Part Number: OL-32353-01

THE SPECIFICATIONS AND INFORMATION REGARDING THE PRODUCTS IN THIS MANUAL ARE SUBJECT TO CHANGE WITHOUT NOTICE. ALL STATEMENTS, INFORMATION, AND RECOMMENDATIONS IN THIS MANUAL ARE BELIEVED TO BE ACCURATE BUT ARE PRESENTED WITHOUT WARRANTY OF ANY KIND, EXPRESS OR IMPLIED. USERS MUST TAKE FULL RESPONSIBILITY FOR THEIR APPLICATION OF ANY PRODUCTS.

THE SOFTWARE LICENSE AND LIMITED WARRANTY FOR THE ACCOMPANYING PRODUCT ARE SET FORTH IN THE INFORMATION PACKET THAT SHIPPED WITH THE PRODUCT AND ARE INCORPORATED HEREIN BY THIS REFERENCE. IF YOU ARE UNABLE TO LOCATE THE SOFTWARE LICENSE OR LIMITED WARRANTY, CONTACT YOUR CISCO REPRESENTATIVE FOR A COPY.

The Cisco implementation of TCP header compression is an adaptation of a program developed by the University of California, Berkeley (UCB) as part of UCB's public domain version of the UNIX operating system. All rights reserved. Copyright © 1981, Regents of the University of California.

NOTWITHSTANDING ANY OTHER WARRANTY HEREIN, ALL DOCUMENT FILES AND SOFTWARE OF THESE SUPPLIERS ARE PROVIDED "AS IS" WITH ALL FAULTS. CISCO AND THE ABOVE-NAMED SUPPLIERS DISCLAIM ALL WARRANTIES, EXPRESSED OR IMPLIED, INCLUDING, WITHOUT LIMITATION, THOSE OF MERCHANTABILITY, FITNESS FOR A PARTICULAR PURPOSE AND NONINFRINGEMENT OR ARISING FROM A COURSE OF DEALING, USAGE, OR TRADE PRACTICE.

IN NO EVENT SHALL CISCO OR ITS SUPPLIERS BE LIABLE FOR ANY INDIRECT, SPECIAL, CONSEQUENTIAL, OR INCIDENTAL DAMAGES, INCLUDING, WITHOUT LIMITATION, LOST PROFITS OR LOSS OR DAMAGE TO DATA ARISING OUT OF THE USE OR INABILITY TO USE THIS MANUAL, EVEN IF CISCO OR ITS SUPPLIERS HAVE BEEN ADVISED OF THE POSSIBILITY OF SUCH DAMAGES.

Any Internet Protocol (IP) addresses and phone numbers used in this document are not intended to be actual addresses and phone numbers. Any examples, command display output, network topology diagrams, and other figures included in the document are shown for illustrative purposes only. Any use of actual IP addresses or phone numbers in illustrative content is unintentional and coincidental.

Cisco and the Cisco logo are trademarks or registered trademarks of Cisco and/or its affiliates in the U.S. and other countries. To view a list of Cisco trademarks, go to this URL: http:// WWW.cisco.com/go/trademarks. Third-party trademarks mentioned are the property of their respective owners. The use of the word partner does not imply a partnership relationship between Cisco and any other company. (1110R)

© 2014 Cisco Systems, Inc. All rights reserved.

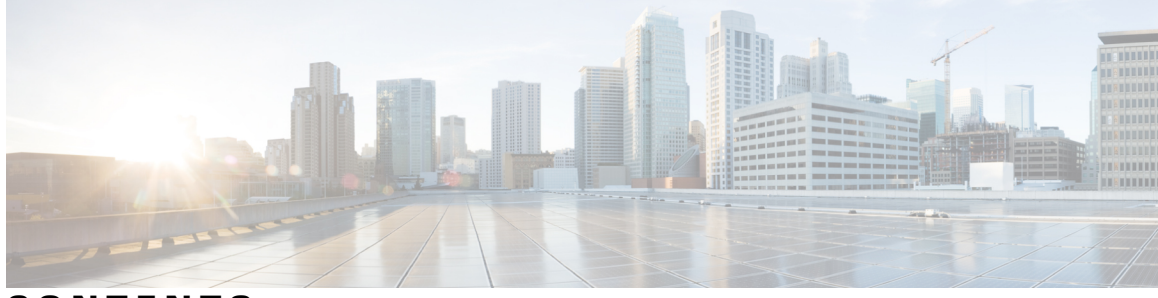

CONTENTS

| Preface   | Preface vii                                                 |
|-----------|-------------------------------------------------------------|
|           | Document Conventions vii                                    |
|           | Related Documentation ix                                    |
|           | Obtaining Documentation and Submitting a Service Request ix |
| CHAPTER 1 | —<br>Using the Command-Line Interface 1                     |
|           | Information About Using the Command-Line Interface 1        |
|           | Command Modes 1                                             |
|           | Using the Help System <b>3</b>                              |
|           | Understanding Abbreviated Commands 4                        |
|           | No and Default Forms of Commands 5                          |
|           | CLI Error Messages 5                                        |
|           | Configuration Logging 5                                     |
|           | How to Use the CLI to Configure Features 6                  |
|           | Configuring the Command History 6                           |
|           | Changing the Command History Buffer Size 6                  |
|           | Recalling Commands 6                                        |
|           | Disabling the Command History Feature 7                     |
|           | Enabling and Disabling Editing Features 7                   |
|           | Editing Commands Through Keystrokes 8                       |
|           | Editing Command Lines That Wrap 9                           |
|           | Searching and Filtering Output of show and more Commands 10 |
|           | Accessing the CLI on a Switch Stack 11                      |
|           |                                                             |

Prerequisites for Using the Web GUI 13

CHAPTER 3

| Restrictions for WLANs 22                     |
|-----------------------------------------------|
| Information About WLANs 23                    |
| Band Selection 24                             |
| Off-Channel Scanning Defer 24                 |
| DTIM Period 25                                |
| Session Timeouts 25                           |
| Cisco Client Extensions 25                    |
| Peer-to-Peer Blocking 26                      |
| Diagnostic Channel 26                         |
| Per-WLAN Radius Source Support 26             |
| How to Configure WLANs 27                     |
| Creating WLANs (CLI) 27                       |
| Creating WLANs (GUI) 28                       |
| Deleting WLANs 29                             |
| Deleting WLANs (GUI) 29                       |
| Searching WLANs 30                            |
| Searching WLANs (GUI) 30                      |
| Enabling WLANs (CLI) 31                       |
| Disabling WLANs (CLI) 32                      |
| Configuring General WLAN Properties (CLI) 32  |
| Configuring General WLAN Properties (GUI) 35  |
| Configuring Advanced WLAN Properties (CLI) 36 |
| Configuring Advanced WLAN Properties (GUI) 39 |
| Applying a QoS Policy on a WLAN (GUI) 43      |
| Monitoring WLAN Properties (CLI) 44           |
|                                               |

Information About Using The Web GUI 13

Connecting the Console Port of the Switch 15

Enabling Web and Secure Web Modes 15

Configuring the Switch Web GUI 16

Web GUI Features 13

**Configuring WLANs 21** 

Logging On to the Web GUI  $\ \ 15$ 

Finding Feature Information **21** Prerequisites for WLANs **21** 

|           | Viewing WLAN Properties (GUI) 45                                     |
|-----------|----------------------------------------------------------------------|
|           | Where to Go Next 45                                                  |
|           | Additional References 45                                             |
|           | Feature Information for WLANs 46                                     |
| CHAPTER 4 | Configuring DHCP for WLANs 47                                        |
|           | Finding Feature Information 47                                       |
|           | Prerequisites for Configuring DHCP for WLANs 47                      |
|           | Restrictions for Configuring DHCP for WLANs 48                       |
|           | Information About the Dynamic Host Configuration Protocol 48         |
|           | Internal DHCP Servers 49                                             |
|           | External DHCP Servers 49                                             |
|           | DHCP Assignments 50                                                  |
|           | Information About DHCP Option 82 51                                  |
|           | Configuring DHCP Scopes 51                                           |
|           | Information About DHCP Scopes 52                                     |
|           | How to Configure DHCP for WLANs 52                                   |
|           | Configuring DHCP for WLANs (CLI) 52                                  |
|           | Configuring DHCP Scopes (CLI) 55                                     |
|           | Additional References 56                                             |
|           | Feature Information for DHCP for WLANs 57                            |
| CHAPTER 5 | Configuring WLAN Security 59                                         |
|           | Finding Feature Information 59                                       |
|           | Prerequisites for Layer 2 Security 59                                |
|           | Information About AAA Override 60                                    |
|           | How to Configure WLAN Security 61                                    |
|           | Configuring Static WEP + 802.1X Layer 2 Security Parameters (CLI) 61 |
|           | Configuring Static WEP Layer 2 Security Parameters (CLI) 62          |
|           | Configuring WPA + WPA2 Layer 2 Security Parameters (CLI) 63          |
|           | Configuring 802.1X Layer 2 Security Parameters (CLI) 64              |
|           | Configuring Layer 2 Parameters (GUI) 66                              |
|           | Additional References 69                                             |
|           | Feature Information about WLAN Layer 2 Security 70                   |

| CHAPTER 6 | Configuring Wi-Fi Direct Client Policy 71                                                                                                    |
|-----------|----------------------------------------------------------------------------------------------------|
|           | Finding Feature Information 71                                                                                                    |
|           | Restrictions for the Wi-Fi Direct Client Policy <b>71</b>                                                                                                    |
|           | Information About the Wi-Fi Direct Client Policy 71                                                                                                    |
|           | How to Configure Wi-Fi Direct Client Policy 72                                                                                                    |
|           | Configuring the Wi-Fi Direct Client Policy (CLI) 72                                                                                                    |
|           | Disabling Wi-Fi Direct Client Policy (CLI) 73                                                                                                    |
|           | Monitoring Wi-Fi Direct Client Policy (CLI) 74                                                                                                    |
|           | Additional References for Wi-Fi Direct Client Policy 74                                                                                                    |
|           | Feature Information about Wi-Fi Direct Client Policy <b>75</b>                                                                                                    |
|           |                                                                                                    |
| CHAPTER 7 | Configuring Access Point Groups 77                                                                                                    |
| CHAPTER 7 | Configuring Access Point Groups 77<br>Finding Feature Information 77                                                                                                    |
| CHAPTER 7 | Configuring Access Point Groups 77<br>Finding Feature Information 77<br>Prerequisites for Configuring AP Groups 77                                                                                                    |
| CHAPTER 7 | Configuring Access Point Groups 77<br>Finding Feature Information 77<br>Prerequisites for Configuring AP Groups 77<br>Restrictions for Configuring Access Point Groups 78                                                                                                    |
| CHAPTER 7 | Configuring Access Point Groups 77<br>Finding Feature Information 77<br>Prerequisites for Configuring AP Groups 77<br>Restrictions for Configuring Access Point Groups 78<br>Information About Access Point Groups 78                                                                                                    |
| CHAPTER 7 | Configuring Access Point Groups 77<br>Finding Feature Information 77<br>Prerequisites for Configuring AP Groups 77<br>Restrictions for Configuring Access Point Groups 78<br>Information About Access Point Groups 78<br>How to Configure Access Point Groups 79                                                                                                    |
| CHAPTER 7 | Configuring Access Point Groups 77<br>Finding Feature Information 77<br>Prerequisites for Configuring AP Groups 77<br>Restrictions for Configuring Access Point Groups 78<br>Information About Access Point Groups 78<br>How to Configure Access Point Groups 79<br>Creating Access Point Groups 79                                                                         |
| CHAPTER 7 | Configuring Access Point Groups 77Finding Feature Information 77Prerequisites for Configuring AP Groups 77Restrictions for Configuring Access Point Groups 78Information About Access Point Groups 78How to Configure Access Point Groups 79Creating Access Point Groups 79Assigning an Access Point to an AP Group 80                                                      |
| CHAPTER 7 | Configuring Access Point Groups 77Finding Feature Information 77Prerequisites for Configuring AP Groups 77Restrictions for Configuring Access Point Groups 78Information About Access Point Groups 78How to Configure Access Point Groups 79Creating Access Point Groups 79Assigning an Access Point to an AP Group 80Viewing Access Point Group 80                         |
| CHAPTER 7 | Configuring Access Point Groups 77Finding Feature Information 77Prerequisites for Configuring AP Groups 77Restrictions for Configuring Access Point Groups 78Information About Access Point Groups 78How to Configure Access Point Groups 79Creating Access Point Groups 79Assigning an Access Point to an AP Group 80Viewing Access Point Group 80Additional References 81 |

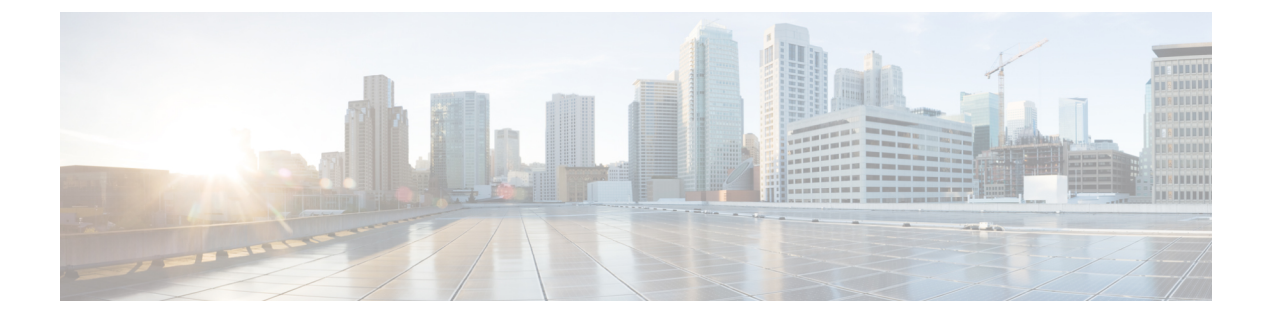

# Preface

- Document Conventions, page vii
- Related Documentation, page ix
- Obtaining Documentation and Submitting a Service Request, page ix

# **Document Conventions**

This document uses the following conventions:

| Convention        | Description                                                                                                    |  |
|-------------------|----------------------------------------------------------------------------------------------------|--|
| ^ or Ctrl         | Both the ^ symbol and Ctrl represent the Control (Ctrl) key on a keyboard. F<br>example, the key combination ^D or Ctrl-D means that you hold down the Com<br>key while you press the D key. (Keys are indicated in capital letters but are n<br>case sensitive.) |  |
| <b>bold</b> font  | Commands and keywords and user-entered text appear in <b>bold</b> font.                                                                                                    |  |
| Italic font       | Document titles, new or emphasized terms, and arguments for which you supply values are in <i>italic</i> font.                                                                                                    |  |
| Courier font      | Terminal sessions and information the system displays appear in courier font.                                                                                                    |  |
| Bold Courier font | Bold Courier font indicates text that the user must enter.                                                                                                    |  |
| [x]               | Elements in square brackets are optional.                                                                                                    |  |
|                   | An ellipsis (three consecutive nonbolded periods without spaces) after a syntax element indicates that the element can be repeated.                                                                                                    |  |
|                   | A vertical line, called a pipe, indicates a choice within a set of keywords or arguments.                                                                                                    |  |
| [x   y]           | Optional alternative keywords are grouped in brackets and separated by vertical bars.                                                                                                    |  |

| Convention      | Description                                                                                                    |
|-----------------|----------------------------------------------------------------------------------------------------|
| $\{x \mid y\}$  | Required alternative keywords are grouped in braces and separated by vertical bars.                                                                                                    |
| $[x \{y   z\}]$ | Nested set of square brackets or braces indicate optional or required choices<br>within optional or required elements. Braces and a vertical bar within square<br>brackets indicate a required choice within an optional element. |
| string          | A nonquoted set of characters. Do not use quotation marks around the string or<br>the string will include the quotation marks.                                                                                                    |
| <>              | Nonprinting characters such as passwords are in angle brackets.                                                                                                    |
| []              | Default responses to system prompts are in square brackets.                                                                                                    |
| !,#             | An exclamation point (!) or a pound sign (#) at the beginning of a line of code indicates a comment line.                                                                                                    |

#### **Reader Alert Conventions**

This document may use the following conventions for reader alerts:

Note

Means *reader take note*. Notes contain helpful suggestions or references to material not covered in the manual.

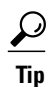

Means the following information will help you solve a problem.

<u>/!\</u> Caution

Means *reader be careful*. In this situation, you might do something that could result in equipment damage or loss of data.

 $(\bar{\mathbb{T}})$ Timesaver

Means *the described action saves time*. You can save time by performing the action described in the paragraph.

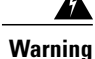

#### IMPORTANT SAFETY INSTRUCTIONS

This warning symbol means danger. You are in a situation that could cause bodily injury. Before you work on any equipment, be aware of the hazards involved with electrical circuitry and be familiar with standard practices for preventing accidents. Use the statement number provided at the end of each warning to locate its translation in the translated safety warnings that accompanied this device. Statement 1071

SAVE THESE INSTRUCTIONS

## **Related Documentation**

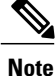

Before installing or upgrading the switch, refer to the switch release notes.

Cisco Catalyst 3650 Switch documentation, located at:

http://www.cisco.com/go/cat3650\_docs

- Cisco SFP and SFP+ modules documentation, including compatibility matrixes, located at: http://www.cisco.com/en/US/products/hw/modules/ps5455/tsd products support series home.html
- Error Message Decoder, located at:

https://www.cisco.com/cgi-bin/Support/Errordecoder/index.cgi

## **Obtaining Documentation and Submitting a Service Request**

For information on obtaining documentation, submitting a service request, and gathering additional information, see the monthly *What's New in Cisco Product Documentation*, which also lists all new and revised Cisco technical documentation, at:

http://www.cisco.com/c/en/us/td/docs/general/whatsnew/whatsnew.html

Subscribe to the *What's New in Cisco Product Documentation* as a Really Simple Syndication (RSS) feed and set content to be delivered directly to your desktop using a reader application. The RSS feeds are a free service and Cisco currently supports RSS version 2.0.

I

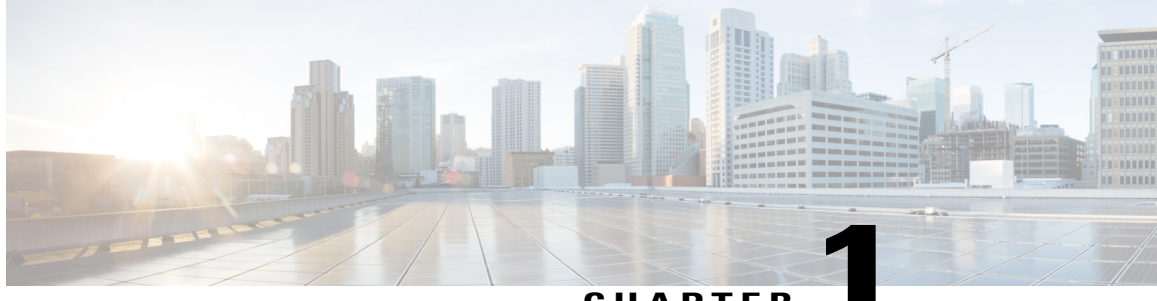

CHAPTER

## **Using the Command-Line Interface**

- Information About Using the Command-Line Interface, page 1
- How to Use the CLI to Configure Features, page 6

## Information About Using the Command-Line Interface

### **Command Modes**

The Cisco IOS user interface is divided into many different modes. The commands available to you depend on which mode you are currently in. Enter a question mark (?) at the system prompt to obtain a list of commands available for each command mode.

You can start a CLI session through a console connection, through Telnet, a SSH, or by using the browser.

When you start a session, you begin in user mode, often called user EXEC mode. Only a limited subset of the commands are available in user EXEC mode. For example, most of the user EXEC commands are one-time commands, such as **show** commands, which show the current configuration status, and **clear** commands, which clear counters or interfaces. The user EXEC commands are not saved when the switch reboots.

To have access to all commands, you must enter privileged EXEC mode. Normally, you must enter a password to enter privileged EXEC mode. From this mode, you can enter any privileged EXEC command or enter global configuration mode.

Using the configuration modes (global, interface, and line), you can make changes to the running configuration. If you save the configuration, these commands are stored and used when the switch reboots. To access the various configuration modes, you must start at global configuration mode. From global configuration mode, you can enter interface configuration mode and line configuration mode.

This table describes the main command modes, how to access each one, the prompt you see in that mode, and how to exit the mode.

| Mode                       | Access Method                                                                                                    | Prompt               | Exit Method                                                                                                    | About This Mode                                                                                                    |
|----------------------------|----------------------------------------------------------------------------------------------------|----------------------|----------------------------------------------------------------------------------------------------|----------------------------------------------------------------------------------------------------|
| User EXEC                  | Begin a session<br>using Telnet, SSH,<br>or console.                                                               | Switch>              | Enter <b>logout</b> or<br><b>quit</b> .                                                                                                    | Use this mode to <ul> <li>Change terminal settings.</li> <li>Perform basic tests.</li> <li>Display system information.</li> </ul>                                                                                                    |
| Privileged EXEC            | While in user<br>EXEC mode, enter<br>the <b>enable</b><br>command.                                                 | Switch#              | Enter <b>disable</b><br>to exit.                                                                                                    | Use this mode to<br>verify commands<br>that you have<br>entered. Use a<br>password to protect<br>access to this mode.                                                                                                    |
| Global<br>configuration    | While in privileged<br>EXEC mode, enter<br>the <b>configure</b><br>command.                                        | Switch(config)#      | To exit to<br>privileged<br>EXEC mode,<br>enter exit or<br>end, or press<br>Ctrl-Z.                                                                                          | Use this mode to<br>configure parameters<br>that apply to the<br>entire switch.                                                                                                    |
| VLAN<br>configuration      | While in global<br>configuration<br>mode, enter the<br><b>vlan</b> <i>vlan-id</i><br>command.                      | Switch(config-vlan)# | To exit to<br>global<br>configuration<br>mode, enter the<br><b>exit</b> command.<br>To return to<br>privileged<br>EXEC mode,<br>press <b>Ctrl-Z</b> or<br>enter <b>end</b> . | Use this mode to<br>configure VLAN<br>parameters. When<br>VTP mode is<br>transparent, you can<br>create<br>extended-range<br>VLANs (VLAN IDs<br>greater than 1005)<br>and save<br>configurations in the<br>switch startup<br>configuration file. |
| Interface<br>configuration | While in global<br>configuration<br>mode, enter the<br><b>interface</b> command<br>(with a specific<br>interface). | Switch(config-if)#   |                                                                                                    | Use this mode to<br>configure parameters<br>for the Ethernet<br>ports.                                                                                                    |

#### Table 1: Command Mode Summary

| Mode               | Access Method                                                                                                    | Prompt               | Exit Method                                                                                                    | About This Mode                                                    |
|--------------------|----------------------------------------------------------------------------------------------------|----------------------|----------------------------------------------------------------------------------------------------|--------------------------------------------------------------------|
|                    |                                                                                                    |                      | To exit to<br>global<br>configuration<br>mode, enter<br><b>exit</b> .                                                                                             |                                                                    |
|                    |                                                                                                    |                      | To return to<br>privileged<br>EXEC mode,<br>press <b>Ctrl-Z</b> or<br>enter <b>end</b> .                                                                          |                                                                    |
| Line configuration | While in global<br>configuration<br>mode, specify a line<br>with the <b>line vty</b> or<br><b>line console</b><br>command. | Switch(config-line)# | To exit to<br>global<br>configuration<br>mode, enter<br><b>exit</b> .<br>To return to<br>privileged<br>EXEC mode,<br>press <b>Ctrl-Z</b> or<br>enter <b>end</b> . | Use this mode to<br>configure parameters<br>for the terminal line. |

## **Using the Help System**

You can enter a question mark (?) at the system prompt to display a list of commands available for each command mode. You can also obtain a list of associated keywords and arguments for any command.

#### **SUMMARY STEPS**

- 1. help
- 2. abbreviated-command-entry?
- 3. *abbreviated-command-entry* <Tab>
- 4. ?
- **5.** *command* ?
- 6. command keyword ?

#### **DETAILED STEPS**

|        | Command or Action                                                                                                    | Purpose                                                                   |
|--------|----------------------------------------------------------------------------------------------------|---------------------------------------------------------------------------|
| Step 1 | help                                                                                                    | Obtains a brief description of the help system in any command mode.       |
|        | Example:<br>Switch# help                                                                                                    |                                                                           |
| Step 2 | abbreviated-command-entry ?                                                                                                    | Obtains a list of commands that begin with a particular character string. |
|        | <b>Example:</b><br>Switch# <b>di?</b><br>dir disable disconnect                                                                           |                                                                           |
| Step 3 | abbreviated-command-entry <tab></tab>                                                                                                    | Completes a partial command name.                                         |
|        | <b>Example:</b><br>Switch# <b>sh conf</b> <tab><br/>Switch# <b>show configuration</b></tab>                                               |                                                                           |
| Step 4 | ?                                                                                                    | Lists all commands available for a particular command mode.               |
|        | Example:<br>Switch> ?                                                                                                    |                                                                           |
| Step 5 | command ?                                                                                                    | Lists the associated keywords for a command.                              |
|        | Example:<br>Switch> show ?                                                                                                    |                                                                           |
| Step 6 | command keyword?                                                                                                    | Lists the associated arguments for a keyword.                             |
|        | <pre>Example:<br/>Switch(config)# cdp holdtime ?<br/>&lt;10-255&gt; Length of time (in sec) that receiver<br/>must keep this packet</pre> |                                                                           |

## **Understanding Abbreviated Commands**

You need to enter only enough characters for the switch to recognize the command as unique.

This example shows how to enter the **show configuration** privileged EXEC command in an abbreviated form:

Switch# show conf

## **No and Default Forms of Commands**

Almost every configuration command also has a **no** form. In general, use the **no** form to disable a feature or function or reverse the action of a command. For example, the **no shutdown** interface configuration command reverses the shutdown of an interface. Use the command without the keyword **no** to reenable a disabled feature or to enable a feature that is disabled by default.

Configuration commands can also have a **default** form. The **default** form of a command returns the command setting to its default. Most commands are disabled by default, so the **default** form is the same as the **no** form. However, some commands are enabled by default and have variables set to certain default values. In these cases, the **default** command enables the command and sets variables to their default values.

## **CLI Error Messages**

This table lists some error messages that you might encounter while using the CLI to configure your switch.

| Error Message                                      | Meaning                                                                                | How to Get Help                                                                                                    |  |
|----------------------------------------------------|----------------------------------------------------------------------------------------|----------------------------------------------------------------------------------------------------|--|
| <pre>% Ambiguous command: "show<br/>con"</pre>     | You did not enter enough<br>characters for your switch to<br>recognize the command.    | Reenter the command followed by<br>a question mark (?) without any<br>space between the command and<br>the question mark.<br>The possible keywords that you can<br>enter with the command appear. |  |
| % Incomplete command.                              | You did not enter all of the<br>keywords or values required by this<br>command.        | Reenter the command followed by<br>a question mark (?) with a space<br>between the command and the<br>question mark.<br>The possible keywords that you can<br>enter with the command appear.      |  |
| <pre>% Invalid input detected at '^' marker.</pre> | You entered the command<br>incorrectly. The caret (^) marks the<br>point of the error. | Enter a question mark (?) to display<br>all of the commands that are<br>available in this command mode.<br>The possible keywords that you can<br>enter with the command appear.                   |  |

#### Table 2: Common CLI Error Messages

### **Configuration Logging**

You can log and view changes to the switch configuration. You can use the Configuration Change Logging and Notification feature to track changes on a per-session and per-user basis. The logger tracks each configuration command that is applied, the user who entered the command, the time that the command was entered, and the parser return code for the command. This feature includes a mechanism for asynchronous

notification to registered applications whenever the configuration changes. You can choose to have the notifications sent to the syslog.

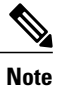

Only CLI or HTTP changes are logged.

# How to Use the CLI to Configure Features

## **Configuring the Command History**

The software provides a history or record of commands that you have entered. The command history feature is particularly useful for recalling long or complex commands or entries, including access lists. You can customize this feature to suit your needs.

### **Changing the Command History Buffer Size**

By default, the switch records ten command lines in its history buffer. You can alter this number for a current terminal session or for all sessions on a particular line. This procedure is optional.

#### **SUMMARY STEPS**

1. terminal history [size number-of-lines]

#### **DETAILED STEPS**

|        | Command or Action                       | Purpose                                                                                                    |
|--------|-----------------------------------------|----------------------------------------------------------------------------------------------------|
| Step 1 | terminal history [size number-of-lines] | Changes the number of command lines that the switch records during the current terminal session in privileged EXEC mode. You can |
|        | Example:                                | configure the size from 0 to 256.                                                                                                |
|        | Switch# terminal history size 200       |                                                                                                    |

### **Recalling Commands**

To recall commands from the history buffer, perform one of the actions listed in this table. These actions are optional.

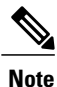

The arrow keys function only on ANSI-compatible terminals such as VT100s.

#### **SUMMARY STEPS**

- 1. Ctrl-P or use the up arrow key
- 2. Ctrl-N or use the down arrow key
- 3. show history

#### **DETAILED STEPS**

|        | Command or Action                                | Purpose                                                                                                    |
|--------|--------------------------------------------------|----------------------------------------------------------------------------------------------------|
| Step 1 | Ctrl-P or use the up arrow key                   | Recalls commands in the history buffer, beginning with the most recent command.<br>Repeat the key sequence to recall successively older commands.                                                                                                    |
| Step 2 | Ctrl-N or use the down arrow key                 | Returns to more recent commands in the history buffer after recalling commands with <b>Ctrl-P</b> or the up arrow key. Repeat the key sequence to recall successively more recent commands.                                                                      |
| Step 3 | show history<br>Example:<br>Switch# show history | Lists the last several commands that you just entered in privileged EXEC mode.<br>The number of commands that appear is controlled by the setting of the <b>terminal history</b> global configuration command and the <b>history</b> line configuration command. |

### **Disabling the Command History Feature**

The command history feature is automatically enabled. You can disable it for the current terminal session or for the command line. This procedure is optional.

#### **SUMMARY STEPS**

1. terminal no history

#### **DETAILED STEPS**

|        | Command or Action                              | Purpose                                                                           |
|--------|------------------------------------------------|-----------------------------------------------------------------------------------|
| Step 1 | terminal no history                            | Disables the feature during the current terminal session in privileged EXEC mode. |
|        | <b>Example:</b><br>Switch# terminal no history |                                                                                   |

## **Enabling and Disabling Editing Features**

Although enhanced editing mode is automatically enabled, you can disable it and reenable it.

#### **SUMMARY STEPS**

- 1. terminal editing
- 2. terminal no editing

#### **DETAILED STEPS**

|        | Command or Action                       | Purpose                                                                                       |
|--------|-----------------------------------------|-----------------------------------------------------------------------------------------------|
| Step 1 | terminal editing                        | Reenables the enhanced editing mode for the current terminal session in privileged EXEC mode. |
|        | Example:<br>Switch# terminal editing    |                                                                                               |
| Step 2 | terminal no editing                     | Disables the enhanced editing mode for the current terminal session in privileged EXEC mode.  |
|        | Example:<br>Switch# terminal no editing |                                                                                               |

### **Editing Commands Through Keystrokes**

The keystrokes help you to edit the command lines. These keystrokes are optional.

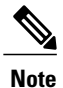

The arrow keys function only on ANSI-compatible terminals such as VT100s.

#### **Table 3: Editing Commands**

| Editing Commands                  | Description                                                                                  |
|-----------------------------------|----------------------------------------------------------------------------------------------|
| Ctrl-B or use the left arrow key  | Moves the cursor back one character.                                                         |
| Ctrl-F or use the right arrow key | Moves the cursor forward one character.                                                      |
| Ctrl-A                            | Moves the cursor to the beginning of the command line.                                       |
| Ctrl-E                            | Moves the cursor to the end of the command line.                                             |
| Esc B                             | Moves the cursor back one word.                                                              |
| Esc F                             | Moves the cursor forward one word.                                                           |
| Ctrl-T                            | Transposes the character to the left of the cursor with the character located at the cursor. |

| Delete or Backspace key | Erases the character to the left of the cursor.                                                                                                    |
|-------------------------|----------------------------------------------------------------------------------------------------|
| Ctrl-D                  | Deletes the character at the cursor.                                                                                                    |
| Ctrl-K                  | Deletes all characters from the cursor to the end of the command line.                                                                                                    |
| Ctrl-U or Ctrl-X        | Deletes all characters from the cursor to the beginning of the command line.                                                                                                    |
| Ctrl-W                  | Deletes the word to the left of the cursor.                                                                                                    |
| Esc D                   | Deletes from the cursor to the end of the word.                                                                                                    |
| Esc C                   | Capitalizes at the cursor.                                                                                                    |
| Esc L                   | Changes the word at the cursor to lowercase.                                                                                                    |
| Esc U                   | Capitalizes letters from the cursor to the end of the word.                                                                                                    |
| Ctrl-V or Esc Q         | Designates a particular keystroke as an executable command, perhaps as a shortcut.                                                                                                    |
| Return key              | Scrolls down a line or screen on displays that are longer than the terminal screen can display.                                                                                                    |
|                         | <b>Note</b> The More prompt is used for any output that has more lines than can be displayed on the terminal screen, including <b>show</b> command output. You can use the <b>Return</b> and <b>Space</b> bar keystrokes whenever you see the More prompt. |
| Space bar               | Scrolls down one screen.                                                                                                    |
| Ctrl-L or Ctrl-R        | Redisplays the current command line if the switch suddenly sends a message to your screen.                                                                                                    |

### **Editing Command Lines That Wrap**

You can use a wraparound feature for commands that extend beyond a single line on the screen. When the cursor reaches the right margin, the command line shifts ten spaces to the left. You cannot see the first ten characters of the line, but you can scroll back and check the syntax at the beginning of the command. The keystroke actions are optional.

To scroll back to the beginning of the command entry, press **Ctrl-B** or the left arrow key repeatedly. You can also press **Ctrl-A** to immediately move to the beginning of the line.

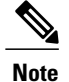

The arrow keys function only on ANSI-compatible terminals such as VT100s.

The following example shows how to wrap a command line that extends beyond a single line on the screen.

#### **SUMMARY STEPS**

- 1. access-list
- 2. Ctrl-A
- 3. Return key

#### **DETAILED STEPS**

|        | Command or Action                                                                                                    | Purpose                                                                                                    |
|--------|----------------------------------------------------------------------------------------------------|----------------------------------------------------------------------------------------------------|
| Step 1 | access-list                                                                                                    | Displays the global configuration command entry that extends beyond one line.                                                                                                    |
|        | Example:<br>Switch(config) # access-list 101 permit tcp<br>10.15.22.25 255.255.255.0 10.15.22.35<br>Switch(config) # \$ 101 permit tcp<br>10.15.22.25 255.255.0 10.15.22.35<br>255.25<br>Switch(config) # \$t tcp 10.15.22.25<br>255.255.0 131.108.1.20 255.255.255.0<br>eq<br>Switch(config) # \$15.22.25 255.255.255.0<br>10.15.22.35 255.255.0 eq 45 | When the cursor first reaches the end of the line, the line is shifted ten<br>spaces to the left and redisplayed. The dollar sign (\$) shows that the<br>line has been scrolled to the left. Each time the cursor reaches the end<br>of the line, the line is again shifted ten spaces to the left. |
| Step 2 | Ctrl-A                                                                                                    | Checks the complete syntax.                                                                                                    |
|        | Example:<br>Switch(config)# access-list 101 permit tcp<br>10.15.22.25 255.255.255.0 10.15.2\$                                                                                                    | The dollar sign (\$) appears at the end of the line to show that the line has been scrolled to the right.                                                                                                    |
| Step 3 | Return key                                                                                                    | Execute the commands.                                                                                                    |
|        |                                                                                                    | The software assumes that you have a terminal screen that is 80 columns wide. If you have a different width, use the <b>terminal width</b> privileged EXEC command to set the width of your terminal.                                                                                               |
|        |                                                                                                    | Use line wrapping with the command history feature to recall and modify previous complex command entries.                                                                                                    |

## Searching and Filtering Output of show and more Commands

You can search and filter the output for **show** and **more** commands. This is useful when you need to sort through large amounts of output or if you want to exclude output that you do not need to see. Using these commands is optional.

#### SUMMARY STEPS

1. {show | more} command | {begin | include | exclude} regular-expression

#### **DETAILED STEPS**

|        | Command or Action                                                                                                    | Purpose                                                                                                    |
|--------|----------------------------------------------------------------------------------------------------|----------------------------------------------------------------------------------------------------|
| Step 1 | <pre>{show   more} command   {begin   include   exclude}<br/>regular-expression Example: Switch# show interfaces   include protocol Vlan1 is up, line protocol is up Vlan10 is up, line protocol is down GigabitEthernet1/0/1 is up, line protocol is down GigabitEthernet1/0/2 is up, line protocol is up</pre> | Searches and filters the output.<br>Expressions are case sensitive. For example, if you enter<br>  exclude output, the lines that contain output are not<br>displayed, but the lines that contain output appear. |

## Accessing the CLI on a Switch Stack

You can access the CLI through a console connection, through Telnet, a SSH, or by using the browser.

You manage the switch stack and the stack member interfaces through the . You cannot manage stack members on an individual switch basis. You can connect to the through the console port or the Ethernet management port of one or more stack members. Be careful with using multiple CLI sessions on the . Commands that you enter in one session are not displayed in the other sessions. Therefore, it is possible to lose track of the session from which you entered commands.

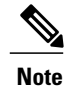

We recommend using one CLI session when managing the switch stack.

If you want to configure a specific stack member port, you must include the stack member number in the CLI command interface notation.

## Accessing the CLI Through a Console Connection or Through Telnet

Before you can access the CLI, you must connect a terminal or a PC to the switch console or connect a PC to the Ethernet management port and then power on the switch, as described in the hardware installation guide that shipped with your switch.

If your switch is already configured, you can access the CLI through a local console connection or through a remote Telnet session, but your switch must first be configured for this type of access.

You can use one of these methods to establish a connection with the switch:

• Connect the switch console port to a management station or dial-up modem, or connect the Ethernet management port to a PC. For information about connecting to the console or Ethernet management port, see the switch hardware installation guide.

- Use any Telnet TCP/IP or encrypted Secure Shell (SSH) package from a remote management station. The switch must have network connectivity with the Telnet or SSH client, and the switch must have an enable secret password configured.
  - The switch supports up to 16 simultaneous Telnet sessions. Changes made by one Telnet user are reflected in all other Telnet sessions.
  - The switch supports up to five simultaneous secure SSH sessions.

After you connect through the console port, through the Ethernet management port, through a Telnet session or through an SSH session, the user EXEC prompt appears on the management station.

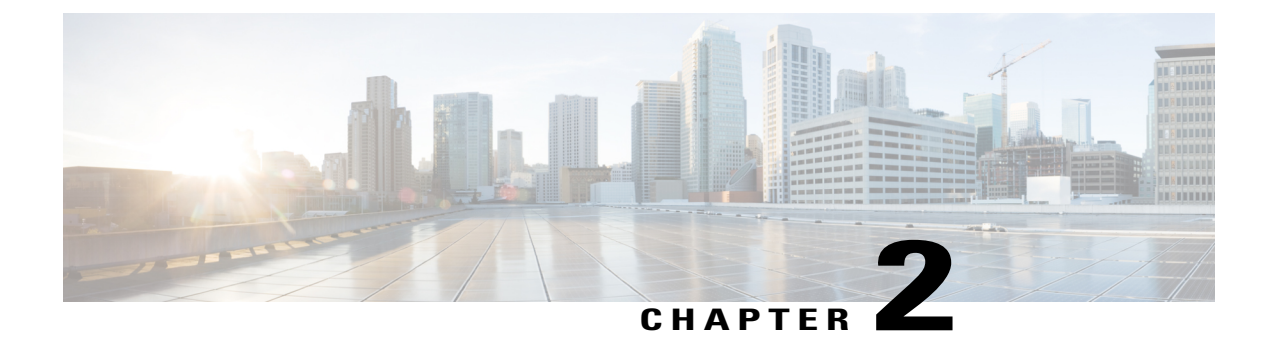

# **Using the Web Graphical User Interface**

- Prerequisites for Using the Web GUI, page 13
- Information About Using The Web GUI, page 13
- Connecting the Console Port of the Switch, page 15
- Logging On to the Web GUI, page 15
- Enabling Web and Secure Web Modes, page 15
- Configuring the Switch Web GUI, page 16

## **Prerequisites for Using the Web GUI**

- The GUI must be used on a PC running Windows 7, Windows XP SP1 (or later releases), or Windows 2000 SP4 (or later releases).
- The switch GUI is compatible with Microsoft Internet Explorer version 10.x, Mozilla Firefox 20.x, or Google Chrome 26.x.

## **Information About Using The Web GUI**

A web browser, or graphical user interface (GUI), is built into each switch.

You can use either the service port interface or the management interface to access the GUI. We recommend that you use the service-port interface. Click Help at the top of any page in the GUI to display online help. You might need to disable your browser's pop-up blocker to view the online help.

### **Web GUI Features**

The switch web GUI supports the following:

The Configuration Wizard—After initial configuration of the IP address and the local username/password or auth via the authentication server (privilege 15 needed), the wizard provides a method to complete the initial

wireless configuration. Start the wizard through Configuration -> Wizard and follow the nine-step process to configure the following:

- Admin Users
- SNMP System Summary
- Management Port
- Wireless Management
- RF Mobility and Country code
- Mobility configuration
- WLANs
- 802.11 Configuration
- Set Time

The Monitor tab:

- Displays summary details of switch, clients, and access points.
- Displays all radio and AP join statistics.
- Displays air quality on access points.
- Displays list of all Cisco Discovery Protocol (CDP) neighbors on all interfaces and the CDP traffic information.
- Displays all rogue access points based on their classification-friendly, malicious, ad hoc, classified, and unclassified.

The Configuration tab:

- Enables you to configure the switch for all initial operation using the web Configuration Wizard. The wizard allows you to configure user details, management interface, and so on.
- Enables you to configure the system, internal DHCP server, management, and mobility management parameters.
- Enables you to configure the switch, WLAN, and radios.
- Enables you to configure and set security policies on your switch.
- Enables you to access the switch operating system software management commands.

The Administration tab enables you to configure system logs.

## **Connecting the Console Port of the Switch**

#### **Before You Begin**

Before you can configure the switch for basic operations, you need to connect it to a PC that uses a VT-100 terminal emulation program (such as HyperTerminal, ProComm, Minicom, or Tip).

# **Step 1** Connect one end of a null-modem serial cable to the switch's RJ-45 console port and the other end to your PC's serial port.

- **Step 2** Plug the AC power cord into the switch and a grounded 100 to 240 VAC, 50/60-Hz electrical outlet. Turn on the power supply. The bootup script displays operating system software initialization (code download and power-on self-test verification) and basic configuration. If the switch passes the power-on self-test, the bootup script runs the configuration wizard, which prompts you for basic configuration input.
- Step 3 Enter yes. Proceed with basic initial setup configuration parameters in the CLI setup wizard. Specify the IP address for the service port which is the gigabitethernet 0/0 interface.After entering the configuration parameters in the configuration wizard, you can access the Web GUI. Now, the switch is configured with the IP address for service port.

# Logging On to the Web GUI

Enter the switch IP address in your browser's address bar. For a secure connection, enter https://ip-address. For a less secure connection, enter http://ip-address.

## **Enabling Web and Secure Web Modes**

 Step 1
 Choose Configuration > Switch > Management > Protocol Management > HTTP-HTTPS.

 The HTTP-HTTPS Configuration page appears.

**Step 2** To enable web mode, which allows users to access the switch GUI using "http://ip-address," choose Enabled from the HTTP Access drop-down list. Otherwise, choose Disabled. Web mode (HTTP) is not a secure connection.

| Step 3             | To enable secure web mode, which allows users to access the switch GUI using "https://ip-address," choose Enabled from the HTTPS Access drop-down list. Otherwise, choose Disabled. Secure web mode (HTTPS) is a secure connection. |  |
|--------------------|----------------------------------------------------------------------------------------------------|--|
| Step 4             | Choose to track the device in the IP Device Tracking check box.                                                                                                    |  |
| Step 5             | Choose to enable the trust point in the Enable check box.                                                                                                    |  |
| Step 6             | Choose the trustpoints from the Trustpoints drop-down list.                                                                                                    |  |
| Step 7             | Enter the amount of time, in seconds, before the web session times out due to inactivity in the HTTP Timeout-policy (1 to 600 sec) text box.<br>The valid range is from 1 to 600 seconds.                                           |  |
| Step 8             | Enter the server life time in the Server Life Time (1 to 86400 sec) text box.<br>The valid range is from 1 to 86400 seconds.                                                                                                    |  |
| Step 9             | Enter the maximum number of connection requests that the server can accept in the Maximum number of Requests (1 to 86400) text box.<br>The valid range is from 1 to 86400 connections.                                              |  |
| Step 10<br>Step 11 | Click Apply.<br>Click Save Configuration.                                                                                                    |  |
|                    |                                                                                                    |  |

To anable secure web mode, which allows users to access the switch GUU using "https://in address," choose Enabled

## Configuring the Switch Web GUI

also be enabled.

The configuration wizard enables you to configure basic settings on the switch. You can run the wizard after you receive the switch from the factory or after the switch has been reset to factory defaults. The configuration wizard is available in both GUI and CLI formats.

Step 1 Connect your PC to the service port and configure an IPv4 address to use the same subnet as the switch. The switch is loaded with IOS XE image and the service port interface is configured as gigabitethernet 0/0.

Step 2 Start Internet Explorer 10 (or later), Firefox 2.0.0.11 (or later), or Google Chrome on your PC and enter the management interface IP address on the browser window. The management interface IP address is same as the gigabitethernet 0/0 (also known as service port interface). When you log in for the first time, you need to enter HTTP username and password. By default, the username is **admin** and the password is **cisco**. You can use both HTTP and HTTPS when using the service port interface. HTTPS is enabled by default and HTTP can

When you log in for the first time, the Accessing Cisco Switch <Model Number> <Hostname> page appears.

Step 3 On the Accessing Cisco Switch page, click the Wireless Web GUI link to access switch web GUI Home page.

- Step 4 Choose **Configuration** > **Wizard** to perform all steps that you need to configure the switch initially. The Admin Users page appears.
- Step 5 On the Admin Users page, enter the administrative username to be assigned to this switch in the User Name text box and the administrative password to be assigned to this switch in the Password and Confirm Password text boxes. Click Next.

The default username is **admin** and the default password is **cisco**. You can also create a new administrator user for the switch. You can enter up to 24 ASCII characters for username and password.

The SNMP System Summary page appears.

- **Step 6** On the **SNMP** System Summary page, enter the following SNMP system parameters for the switch, and click Next:
  - Customer-definable switch location in the Location text box.
  - Customer-definable contact details such as phone number with names in the Contact text box.
  - Choose **enabled** to send SNMP notifications for various SNMP traps or **disabled** not to send SNMP notifications for various SNMP traps from the SNMP Global Trap drop-down list.
  - Choose **enabled** to send system log messages or **disabled** not to send system log messages from the SNMP Logging drop-down list.
  - Note The SNMP trap server, must be reachable through the distribution ports (and not through the gigabitethernet0/0 service or management interface). The Management Port page appears.

**Step 7** In the **Management Port** page, enter the following parameters for the management port interface (gigabitethernet 0/0) and click **Next**.

- Interface IP address that you assigned for the service port in the IP Address text box.
- Network mask address of the management port interface in the Netmask text box.
- The IPv4 Dynamic Host Configuration Protocol (DHCP) address for the selected port in the IPv4 DHCP Server text box.

The Wireless Management page appears.

- **Step 8** In the Wireless Management page, enter the following wireless interface management details, and click Next.
  - Choose the interface—VLAN, or Ten Gigabit Ethernet from the Select Interface drop-down list.
  - VLAN tag identifier, or 0 for no VLAN tag in the VLAN id text box.
  - IP address of wireless management interface where access points are connected in the IP Address text box.
  - Network mask address of the wireless management interface in the Netmask text box.
  - DHCP IPv4 IP address in the IPv4 DHCP Server text box.

When selecting VLAN as interface, you can specify the ports as –Trunk or Access ports from the selected list displayed in the Switch Port Configuration text box.

The RF Mobility and Country Code page appears.

- **Step 9** In the **RF Mobility and Country Code** page, enter the RF mobility domain name in the RF Mobility text box, choose current country code from the Country Code drop-down list, and click **Next**. From the GUI, you can select only one country code.
  - **Note** Before configuring RF grouping parameters and mobility configuration, ensure that you refer to the relevant conceptual content and then proceed with the configuration.

The Mobility Configuration page with mobility global configuration settings appears.

- **Step 10** In the **Mobility Configuration** page, view and enter the following mobility global configuration settings, and click **Next**.
  - Choose Mobility Controller or Mobility Agent from the Mobility Role drop-down list:

- If Mobility Agent is chosen, enter the mobility controller IP address in the Mobility Controller IP Address text box and mobility controller IP address in the Mobility Controller Public IP Address text box.
- If Mobility Controller is chosen, then the mobility controller IP address and mobility controller public IP address are displayed in the respective text boxes.
- Displays mobility protocol port number in the Mobility Protocol Port text box.
- Displays the mobility switch peer group name in the Mobility Switch Peer Group Name text box.
- Displays whether DTLS is enabled in the DTLS Mode text box.

DTLS is a standards-track Internet Engineering Task Force (IETF) protocol based on TLS.

- Displays mobility domain identifier for 802.11 radios in the Mobility Domain ID for 802.11 radios text box.
- The amount of time (in seconds) between each ping request sent to an peer switch in the Mobility Keepalive Interval (1-30)sec text box.

Valid range is from 1 to 30 seconds, and the default value is 10 seconds.

• Number of times a ping request is sent to an peer switch before the peer is considered to be unreachable in the Mobility Keepalive Count (3-20) text box.

The valid range is from 3 to 20, and the default value is 3.

• The DSCP value that you can set for the mobility switch in the Mobility Control Message DSCP Value (0-63) text box.

The valid range is 0 to 63, and the default value is 0.

• Displays the number of mobility switch peer group member configured in the Switch Peer Group Members Configured text box.

The WLANs page appears.

- **Step 11** In the WLANs page, enter the following WLAN configuration parameters, and click Next.
  - WLAN identifier in the WLAN ID text box.
  - SSID of the WLAN that the client is associated with in the SSID text box.
  - Name of the WLAN used by the client in the Profile Name text box.
  - The **802.11 Configuration** page appears.
- Step 12In the 802.11 Configuration page, check either one or both 802.11a/n/ac and 802.11b/g/n check boxes to enable the<br/>802.11 radios, and click Next.<br/>The Set Time page appears.
- Step 13 In the Set Time page, you can configure the time and date on the switch based on the following parameters, and click Next.
  - Displays current timestamp on the switch in the Current Time text box.
  - · Choose either Manual or NTP from the Mode drop-down list.

On using the NTP server, all access points connected to the switch, synchronizes its time based on the NTP server settings available.

- Choose date on the switch from the Year, Month, and Day drop-down list.
- Choose time from the Hours, Minutes, and Seconds drop-down list.
- Enter the time zone in the Zone text box and select the off setting required when compared to the current time configured on the switch from the Offset drop-down list.

The Save Wizard page appears.

Step 14 In the Save Wizard page, you can review the configuration settings performed on the switch using these steps, and if you wish to change any configuration value, click Previous and navigate to that page. You can save the switch configuration created using the wizard only if a success message is displayed for all the wizards. If the Save Wizard page displays errors, you must recreate the wizard for initial configuration of the switch.

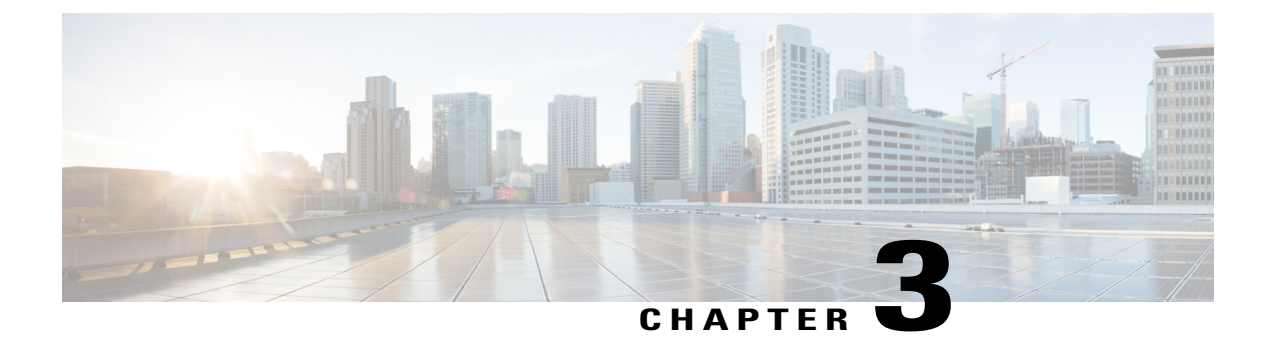

# **Configuring WLANs**

- Finding Feature Information, page 21
- Prerequisites for WLANs, page 21
- Restrictions for WLANs, page 22
- Information About WLANs, page 23
- How to Configure WLANs, page 27
- Monitoring WLAN Properties (CLI), page 44
- Viewing WLAN Properties (GUI), page 45
- Where to Go Next, page 45
- Additional References, page 45
- Feature Information for WLANs, page 46

## **Finding Feature Information**

Your software release may not support all the features documented in this module. For the latest feature information and caveats, see the release notes for your platform and software release. To find information about the features documented in this module, and to see a list of the releases in which each feature is supported, see the Feature Information Table at the end of this document.

Use Cisco Feature Navigator to find information about platform support and Cisco software image support. To access Cisco Feature Navigator, go to http://www.cisco.com/go/cfn. An account on Cisco.com is not required.

## **Prerequisites for WLANs**

• You can associate up to 16 WLANs with each access point group and assign specific access points to each group. Each access point advertises only the enabled WLANs that belong to its access point group. The access point (AP) does not advertise disabled WLANs in its access point group or WLANs that belong to another group.

- We recommend that you assign one set of VLANs for WLANs and a different set of VLANs for management interfaces to ensure that switches properly route VLAN traffic.
- The switch uses different attributes to differentiate between WLANs with the same Service Set Identifier (SSID).
  - WLANs with the same SSID and same Layer 2 policy cannot be created if the WLAN ID is lower than 17.
  - Two WLANs with IDs that are greater than 17 and that have the same SSID and same Layer 2 policy is allowed if WLANs are added in different AP groups.

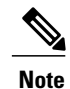

This requirement ensures that clients never detect the SSID present on the same access point radio.

#### **Related Topics**

Creating WLANs (CLI), on page 27 Creating WLANs (GUI), on page 28 Configuring General WLAN Properties (CLI), on page 32 Configuring General WLAN Properties (GUI), on page 35 Deleting WLANs, on page 29 Configuring Advanced WLAN Properties (CLI), on page 36 Configuring Advanced WLAN Properties (GUI), on page 39 Band Selection, on page 24 Off-Channel Scanning Defer **DTIM Period** Session Timeout Cisco Client Extensions, on page 25 Peer-to-Peer Blocking, on page 26 **Diagnostic Channel** Client Count Per WLAN Enabling WLANs (CLI), on page 31 Disabling WLANs (CLI), on page 32

## **Restrictions for WLANs**

- · Peer-to-peer blocking does not apply to multicast traffic.
- You can configure a maximum of up to 1000 clients.
- The WLAN name and SSID can have up to 32 characters. Spaces are not allowed in the WLAN profile name and SSID.
- You cannot map a WLAN to VLAN0, and you cannot map VLANs 1002 to 1006.

- Dual stack clients with a static-IPv4 address is not supported.
- When creating a WLAN with the same SSID, you must create a unique profile name for each WLAN.
- When multiple WLANs with the same SSID get assigned to the same AP radio, you must have a unique Layer 2 security policy so that clients can safely select between them.

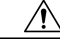

Caution

Some clients might not be able to connect to WLANs properly if they detect the same SSID with multiple security policies. Use this feature with care.

#### **Related Topics**

Creating WLANs (CLI), on page 27 Creating WLANs (GUI), on page 28 Configuring General WLAN Properties (CLI), on page 32 Configuring General WLAN Properties (GUI), on page 35 Deleting WLANs, on page 29 Configuring Advanced WLAN Properties (CLI), on page 36 Configuring Advanced WLAN Properties (GUI), on page 39 Band Selection, on page 24 Off-Channel Scanning Defer **DTIM Period** Session Timeout Cisco Client Extensions, on page 25 Peer-to-Peer Blocking, on page 26 **Diagnostic Channel Client Count Per WLAN** Enabling WLANs (CLI), on page 31 Disabling WLANs (CLI), on page 32

## Information About WLANs

This feature enables you to control up to 64 WLANs for lightweight access points. Each WLAN has a separate WLAN ID, a separate profile name, and a WLAN SSID. All switches publish up to 16 WLANs to each connected access point, but you can create up to the maximum number of WLANs supported and then selectively publish these WLANs (using access point groups) to different access points to better manage your wireless network.

You can configure WLANs with different SSIDs or with the same SSID. An SSID identifies the specific wireless network that you want the switch to access.

### **Band Selection**

Band selection enables client radios that are capable of dual-band (2.4- and 5-GHz) operation to move to a less congested 5-GHz access point. The 2.4-GHz band is often congested. Clients on this band typically experience interference from Bluetooth devices, microwave ovens, and cordless phones as well as co-channel interference from other access points because of the 802.11b/g limit of three nonoverlapping channels. To prevent these sources of interference and improve overall network performance, you can configure band selection on the switch.

Band selection works by regulating probe responses to clients. It makes 5-GHz channels more attractive to clients by delaying probe responses to clients on 2.4-GHz channels.

#### **Related Topics**

Configuring Advanced WLAN Properties (CLI), on page 36 Configuring Advanced WLAN Properties (GUI), on page 39 Prerequisites for WLANs, on page 21 Restrictions for WLANs, on page 22

### **Off-Channel Scanning Defer**

In deployments with certain power-save clients, you sometimes need to defer the Radio Resource Management's (RRM) normal off-channel scanning to avoid missing critical information from low-volume clients (for example, medical devices that use power-save mode and periodically send telemetry information). This feature improves the way that Quality of Service (QoS) interacts with the RRM scan defer feature.

You can use a client's Wi-Fi Multimedia (WMM) UP marking to configure the access point to defer off-channel scanning for a configurable period of time if it receives a packet marked UP.

Off-Channel Scanning Defer is essential to the operation of RRM, which gathers information about alternate channel choices such as noise and interference. Additionally, Off-Channel Scanning Defer is responsible for rogue detection. Devices that need to defer Off-Channel Scanning Defer should use the same WLAN as often as possible. If there are many of these devices (and the possibility exists that Off-Channel Defer scanning could be completely disabled by the use of this feature), you should implement an alternative to local AP Off-Channel Scanning Defer, such as monitoring access points, or other access points in the same location that do not have this WLAN assigned.

You can assign a QoS policy (bronze, silver, gold, and platinum) to a WLAN to affect how packets are marked on the downlink connection from the access point regardless of how they were received on the uplink from the client. UP=1,2 is the lowest priority, and UP=0,3 is the next higher priority. The marking results of each QoS policy are as follows:

- Bronze marks all downlink traffic to UP= 1.
- Silver marks all downlink traffic to UP= 0.
- Gold marks all downlink traffic to UP=4.
- Platinum marks all downlink traffic to UP=6.

## **DTIM Period**

In the 802.11 networks, lightweight access points broadcast a beacon at regular intervals, which coincides with the Delivery Traffic Indication Map (DTIM). After the access point broadcasts the beacon, it transmits any buffered broadcast and multicast frames based on the value set for the DTIM period. This feature allows power-saving clients to wake up at the appropriate time if they are expecting broadcast or multicast data.

Typically, the DTIM value is set to 1 (to transmit broadcast and multicast frames after every beacon) or 2 (to transmit after every other beacon). For instance, if the beacon period of the 802.11 network is 100 ms and the DTIM value is set to 1, the access point transmits buffered broadcast and multicast frames 10 times per second. If the beacon period is 100 ms and the DTIM value is set to 2, the access point transmits buffered broadcast and multicast frames 5 times per second. Either of these settings are suitable for applications, including Voice Over IP (VoIP), that expect frequent broadcast and multicast frames.

However, the DTIM value can be set as high as 255 (to transmit broadcast and multicast frames after every 255th beacon) if all 802.11 clients have power save enabled. Because the clients have to listen only when the DTIM period is reached, they can be set to listen for broadcasts and multicasts less frequently which results in a longer battery life. For example, if the beacon period is 100 ms and you set the DTIM value to 100, the access point transmits buffered broadcast and multicast frames once every 10 seconds. This rate allows the power-saving clients to sleep longer before they have to wake up and listen for broadcasts and multicasts, which results in a longer battery life.

#### Note

A beacon period, which is specified in milliseconds on the switch, is converted internally by the software to 802.11 Time Units (TUs), where 1 TU = 1.024 milliseconds. On Cisco's 802.11n access points, this value is rounded to the nearest multiple of 17 TUs. For example, a configured beacon period of 100 ms results in an actual beacon period of 104 ms.

Many applications cannot tolerate a long time between broadcast and multicast messages, which results in poor protocol and application performance. We recommend that you set a low DTIM value for 802.11 networks that support such clients.

## **Session Timeouts**

You can configure a WLAN with a session timeout. The session timeout is the maximum time for a client session to remain active before requiring reauthorization.

### **Cisco Client Extensions**

The Cisco Client Extensions (CCX) software is licensed to manufacturers and vendors of third-party client devices. The CCX code resident on these clients enables them to communicate wirelessly with Cisco access points and to support Cisco features that other client devices do not, including those features that are related to increased security, enhanced performance, fast roaming, and power management.

• The software supports CCX versions 1 through 5, which enables switches and their access points to communicate wirelessly with third-party client devices that support CCX. CCX support is enabled automatically for every WLAN on the switch and cannot be disabled. However, you can configure Aironet information elements (IEs).

• If Aironet IE support is enabled, the access point sends an Aironet IE 0x85 (which contains the access point name, load, number of associated clients, and so on) in the beacon and probe responses of this WLAN, and the switch sends Aironet IEs 0x85 and 0x95 (which contains the management IP address of the switch and the IP address of the access point) in the reassociation response if it receives Aironet IE 0x85 in the reassociation request.

#### **Related Topics**

Configuring Advanced WLAN Properties (CLI), on page 36 Configuring Advanced WLAN Properties (GUI), on page 39 Prerequisites for WLANs, on page 21 Restrictions for WLANs, on page 22

### **Peer-to-Peer Blocking**

Peer-to-peer blocking is applied to individual WLANs, and each client inherits the peer-to-peer blocking setting of the WLAN to which it is associated. Peer-to-Peer enables you to have more control over how traffic is directed. For example, you can choose to have traffic bridged locally within the switch, dropped by the switch, or forwarded to the upstream VLAN.

Peer-to-peer blocking is supported for clients that are associated with the local switching WLAN.

#### **Related Topics**

Configuring Advanced WLAN Properties (CLI), on page 36 Configuring Advanced WLAN Properties (GUI), on page 39 Prerequisites for WLANs, on page 21 Restrictions for WLANs, on page 22

### **Diagnostic Channel**

You can choose a diagnostic channel to troubleshoot why the client is having communication problems with a WLAN. You can test the client and access points to identify the difficulties that the client is experiencing and allow corrective measures to be taken to make the client operational on the network. You can use the switch GUI or CLI to enable the diagnostic channel, and you can use the switch CLI to run the diagnostic tests.

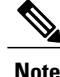

We recommend that you enable the diagnostic channel feature only for nonanchored SSIDs that use the management interface. CCX Diagnostic feature has been tested only with clients having Cisco ADU card

### **Per-WLAN Radius Source Support**

By default, the switch sources all RADIUS traffic from the IP address on its management interface, which means that even if a WLAN has specific RADIUS servers configured instead of the global list, the identity used is the management interface IP address.
If you want to filter WLANs, you can use the callStationID that is set by RFC 3580 to be in the APMAC:SSID format. You can also extend the filtering on the authentication server to be on a per-WLAN source interface by using the NAS-IP-Address attribute.

When you enable the per-WLAN RADIUS source support, the switch sources all RADIUS traffic for a particular WLAN by using the dynamic interface that is configured. Also, RADIUS attributes are modified accordingly to match the identity. This feature virtualizes the switch on the per-WLAN RADIUS traffic, where each WLAN can have a separate layer 3 identity. This feature is useful in deployments that integrate with ACS Network Access Restrictions and Network Access Profiles.

You can combine per-WLAN RADIUS source support with the normal RADIUS traffic source and some WLANs that use the management interface and others using the per-WLAN dynamic interface as the address source.

# **How to Configure WLANs**

# **Creating WLANs (CLI)**

## **SUMMARY STEPS**

- 1. configure terminal
- 2. wlan profile-name wlan-id [ssid]
- 3. end

#### **DETAILED STEPS**

|        | Command or Action                                         | Purpose                                                                                                    |
|--------|-----------------------------------------------------------|----------------------------------------------------------------------------------------------------|
| Step 1 | configure terminal                                        | Enters global configuration mode.                                                                                                    |
|        | <b>Example:</b><br>Switch# configure terminal             |                                                                                                    |
| Step 2 | wlan profile-name wlan-id [ssid]                          | Specifies the WLAN name and ID:                                                                                                    |
|        | Example:<br>Switch(config)# wlan mywlan 34<br>mywlan-ssid | <ul> <li>For the <i>profile-name</i>, enter the profile name. The range is from 1 to 32 alphanumeric characters.</li> <li>For the <i>wlan-id</i>, enter the WLAN ID. The range is from 1 to 512.</li> <li>For the <i>ssid</i>, enter the Service Set Identifier (SSID) for this WLAN. If the SSID is not specified, the WLAN profile name is set as the SSID.</li> </ul> |
|        |                                                           | Note By default, the WLAN is disabled.                                                                                                    |

|        | Command or Action               | Purpose                                                                                                    |
|--------|---------------------------------|----------------------------------------------------------------------------------------------------|
| Step 3 | end                             | Returns to privileged EXEC mode. Alternatively, you can also press <b>Ctrl-Z</b> to exit global configuration mode. |
|        | Example:<br>Switch(config)# end |                                                                                                    |

### **Related Topics**

Prerequisites for WLANs, on page 21 Restrictions for WLANs, on page 22

# **Creating WLANs (GUI)**

| Step 1 | Click Configuration > Wireless. |  |
|--------|---------------------------------|--|
|        | The WLANs page is displayed.    |  |

Step 2Click New to create a WLAN.<br/>The WLANs > Create New page is displayed.

**Step 3** Enter the following parameters:

| Parameter | Description                                      |
|-----------|--------------------------------------------------|
| WLAN ID   | WLAN identifier. The value ranges from 1 to 512. |
| SSID      | Broadcast name of the WLAN.                      |
| Profile   | WLAN profile name.                               |

## Step 4 Click Apply.

### **Related Topics**

Prerequisites for WLANs, on page 21 Restrictions for WLANs, on page 22

# **Deleting WLANs**

### **SUMMARY STEPS**

- 1. configure terminal
- 2. no wlan wlan-name wlan-id ssid
- 3. end

## **DETAILED STEPS**

|        | Command or Action                                       | Purpose                                                                                                    |
|--------|---------------------------------------------------------|----------------------------------------------------------------------------------------------------|
| Step 1 | configure terminal                                      | Enters global configuration mode.                                                                                            |
|        | <b>Example:</b><br>Switch# <b>configure terminal</b>    |                                                                                                    |
| Step 2 | no wlan wlan-name wlan-id ssid                          | Deletes the WLAN. The arguments are as follows:                                                                              |
|        | <b>Example:</b><br>Switch(config)# <b>no wlan test2</b> | • The <i>wlan-name</i> is the WLAN profile name.                                                                             |
|        |                                                         | • The <i>wlan-id</i> is the WLAN ID.                                                                                         |
|        |                                                         | • The <i>ssid</i> is the WLAN SSID name configured for the WLAN.                                                             |
|        |                                                         | <b>Note</b> If you delete a WLAN that is part of an AP group, the WLAN is removed from the AP group and from the AP's radio. |
| Step 3 | end                                                     | Returns to privileged EXEC mode. Alternatively, you can also press <b>Ctrl-Z</b> to exit global configuration mode.          |
|        | <b>Example:</b><br>Switch(config)# <b>end</b>           |                                                                                                    |

### **Related Topics**

Prerequisites for WLANs, on page 21 Restrictions for WLANs, on page 22

# **Deleting WLANs (GUI)**

**Step 1** Click **Configuration** > **Wireless**.

The WLANs page is displayed.

Step 2Select the checkbox corresponding to the WLAN you want to delete.NoteIf you delete a WLAN that is part of an AP group, the WLAN is removed from the AP group and from the AP's radio.

Step 3 Click Remove.

# **Searching WLANs**

#### **SUMMARY STEPS**

1. show wlan summary

## **DETAILED STEPS**

|        | Command or Action                                   | Purpose                                                                                             |
|--------|-----------------------------------------------------|----------------------------------------------------------------------------------------------------|
| Step 1 | show wlan summary                                   | Displays the list of all WLANs configured on the device. You can search for the WLAN in the output. |
|        | <b>Example:</b><br>Switch# <b>show wlan summary</b> |                                                                                                    |

```
Switch# show wlan summary
Number of WLANs: 4
```

| \$7  | and the second state of the second WT ANT. |            | · · · · · · · · · · · · · · · · · · · | 1. 1.    |
|------|--------------------------------------------|------------|---------------------------------------|----------|
| 45   | test4                                      | test4-ssid | 1                                     | DOWN     |
| 2    | test3                                      | test3-ssid | 1                                     | UP       |
| 3    | test2                                      | test2-ssid | 136                                   | UP       |
| 1    | testl                                      | test1-ssid | 137                                   | UP       |
| WLAN | Profile Name                               | SSID       | VLAN                                  | Status   |
|      | D                                          | 0010       | 5 7 T T D D T                         | <u> </u> |

You can also use wild cards to search WLANs. For example **show wlan summary include** | *variable*. Where variable is any search string in the output.

| Switc | h# <b>show</b> | wlan | summary | include | test-wlan-ssid |     |    |
|-------|----------------|------|---------|---------|----------------|-----|----|
| L     | test-wla       | an   |         |         | test-wlan-ssid | 137 | UP |

# Searching WLANs (GUI)

Step 1Click Configuration > Wireless.<br/>The WLANs page is displayed.

- **Step 2** Type the first few characters in the text box above the column you are searching. Fo For example, to search the WLAN based on the **Profile**, type the first few characters of the profile name. You can search a WLAN based on the following criteria:
  - Profile
  - ID
  - SSID

• VLAN

• Status

If a WLAN exists, it would appear based on the accuracy of the match.

# **Enabling WLANs (CLI)**

### **SUMMARY STEPS**

- 1. configure terminal
- 2. wlan profile-name
- 3. no shutdown
- 4. end

### **DETAILED STEPS**

|        | Command or Action                                          | Purpose                                                                                                    |
|--------|------------------------------------------------------------|----------------------------------------------------------------------------------------------------|
| Step 1 | configure terminal                                         | Enters global configuration mode.                                                                                   |
|        | <b>Example:</b><br>Switch# configure terminal              |                                                                                                    |
| Step 2 | wlan profile-name                                          | Enters the WLAN configuration submode. The <i>profile-name</i> is the profile name of the configured WLAN.          |
|        | Example:<br>Switch# wlan test4                             |                                                                                                    |
| Step 3 | no shutdown                                                | Enables the WLAN.                                                                                                   |
|        | <b>Example:</b><br>Switch(config-wlan)# <b>no shutdown</b> |                                                                                                    |
| Step 4 | end                                                        | Returns to privileged EXEC mode. Alternatively, you can also press <b>Ctrl-Z</b> to exit global configuration mode. |
|        | Example:<br>Switch(config)# end                            |                                                                                                    |

### **Related Topics**

Prerequisites for WLANs, on page 21 Restrictions for WLANs, on page 22

# **Disabling WLANs (CLI)**

#### **SUMMARY STEPS**

- 1. configure terminal
- 2. wlan profile-name
- 3. shutdown
- 4. end
- 5. show wlan summary

### **DETAILED STEPS**

|        | Command or Action                                       | Purpose                                                                                                    |
|--------|---------------------------------------------------------|----------------------------------------------------------------------------------------------------|
| Step 1 | configure terminal                                      | Enters global configuration mode.                                                                                   |
|        | <b>Example:</b><br>Switch# configure terminal           |                                                                                                    |
| Step 2 | wlan profile-name                                       | Enters the WLAN configuration submode. The <i>profile-name</i> is the profile name of the configured WLAN.          |
|        | <b>Example:</b><br>Switch# <b>wlan test4</b>            |                                                                                                    |
| Step 3 | shutdown                                                | Disables the WLAN.                                                                                                  |
|        | <b>Example:</b><br>Switch(config-wlan)# <b>shutdown</b> |                                                                                                    |
| Step 4 | end                                                     | Returns to privileged EXEC mode. Alternatively, you can also press <b>Ctrl-Z</b> to exit global configuration mode. |
|        | <pre>Example: Switch(config)# end</pre>                 |                                                                                                    |
| Step 5 | show wlan summary                                       | Displays the list of all WLANs configured on the device. You can search for the WLAN in the output.                 |
|        | <b>Example:</b><br>Switch# <b>show wlan summary</b>     |                                                                                                    |

#### **Related Topics**

Prerequisites for WLANs, on page 21 Restrictions for WLANs, on page 22

# **Configuring General WLAN Properties (CLI)**

You can configure the following properties:

- Media stream
- Broadcast SSID
- Call Snooping
- Radio
- Interface
- Status

## **SUMMARY STEPS**

- 1. configure terminal
- 2. wlan profile-name
- 3. shutdown
- 4. broadcast-ssid
- 5. radio {all | dot11a | dot11ag | dot11bg | dot11g}
- 6. client vlan vlan-identifier
- 7. ip multicast vlan vlan-name
- 8. media-stream multicast-direct
- 9. call-snoop
- 10. no shutdown
- 11. end

### **DETAILED STEPS**

|        | Command or Action                                      | Purpose                                                                                                    |
|--------|--------------------------------------------------------|----------------------------------------------------------------------------------------------------|
| Step 1 | configure terminal                                     | Enters global configuration mode.                                                                          |
|        | <b>Example:</b><br>Switch# configure terminal          |                                                                                                    |
| Step 2 | wlan profile-name                                      | Enters the WLAN configuration submode. The <i>profile-name</i> is the profile name of the configured WLAN. |
|        | <b>Example:</b><br>Switch# wlan test4                  |                                                                                                    |
| Step 3 | shutdown                                               | Disables the WLAN before configuring the parameters.                                                       |
|        | <b>Example:</b><br>Switch# shutdown                    |                                                                                                    |
| Step 4 | broadcast-ssid                                         | Broadcasts the SSID for this WLAN. This field is enabled by default.                                       |
|        | <b>Example:</b><br>Switch(config-wlan)# broadcast-ssid |                                                                                                    |

|         | Command or Action                                                 | Purpose                                                                                                    |
|---------|-------------------------------------------------------------------|----------------------------------------------------------------------------------------------------|
| Step 5  | radio {all   dot11a   dot11ag   dot11bg  <br>dot11g}              | Enables radios on the WLAN. The keywords are as follows:<br>• all—Configures the WLAN on all radio bands.           |
|         | <b>Example:</b><br>Switch# <b>radio all</b>                       | • <b>dot1a</b> —Configures the WLAN on only 802.11a radio bands.                                                    |
|         |                                                                   | • dot11g—Configures the WLAN on 802.11ag radio bands.                                                               |
|         |                                                                   | • <b>dot11bg</b> —Configures the WLAN on only 802.11b/g radio bands (only 802.11b if 802.11g is disabled).          |
|         |                                                                   | <ul> <li>dot11ag— Configures the wireless LAN on 802.11g radio<br/>bands only.</li> </ul>                           |
| Step 6  | client vlan vlan-identifier                                       | Enables an interface group on the WLAN.<br><i>vlan-identifier</i> —Specifies the VLAN identifier. This can be the   |
|         | Example:                                                          | VLAN name, VLAN ID, or VLAN group name.                                                                             |
|         | Switch# client vlan test-vlan                                     |                                                                                                    |
| Step 7  | ip multicast vlan vlan-name                                       | Enables IP multicast on a WLAN. The keywords are as follows:                                                        |
|         | Example                                                           | • vlan—Specifies the VLAN ID.                                                                                       |
|         | Switch(config-wlan)# ip multicast vlan<br>test                    | • <i>vlan-name</i> —Specifies the VLAN name.                                                                        |
| Step 8  | media-stream multicast-direct                                     | Enables multicast VLANs on this WLAN.                                                                               |
|         | Example:<br>Switch(config-wlan)# media-stream<br>multicast-direct |                                                                                                    |
| Step 9  | call-snoop                                                        | Enables call-snooping support.                                                                                      |
|         | <b>Example:</b><br>Switch(config-wlan)# <b>call-snoop</b>         |                                                                                                    |
| Step 10 | no shutdown                                                       | Enables the WLAN.                                                                                                   |
|         | <b>Example:</b><br>Switch(config-wlan)# <b>no shutdown</b>        |                                                                                                    |
| Step 11 | end                                                               | Returns to privileged EXEC mode. Alternatively, you can also press <b>Ctrl-Z</b> to exit global configuration mode. |
|         | Example:<br>Switch(config)# end                                   |                                                                                                    |

## **Related Topics**

Prerequisites for WLANs, on page 21 Restrictions for WLANs, on page 22

# **Configuring General WLAN Properties (GUI)**

Use this procedure to perform the following actions on a WLAN:

- Set WLAN Status
- Configure Radio Policies
- Assign Interface/Interface Groups
- Enable or Disable Multicast VLAN Feature
- Enable or Disable Broadcast SSID Feature

#### **Before You Begin**

| n > Wireless.<br>s displayed.                                             |
|---------------------------------------------------------------------------|
| ou want to configure by using the search mechanisms on the page.          |
| <b>Profile</b> of the WLAN.<br>page is displayed.                         |
| b. This tab is displayed by default.                                      |
| ral parameters.                                                           |
| Description                                                               |
| Displays the configured profile name of the WLAN.                         |
| Displays the configured LAN type.                                         |
| Displays the configured SSID of the WLAN.                                 |
| Check box to enable the WLAN. The default value is enabled.               |
| WLAN security policies set using the Security tab.                        |
| WLAN radio policy to enable radios on the WLAN. Values are the following: |
| • All                                                                     |
| • 802.11a only                                                            |
| • 802.11g only                                                            |
| • 802.11a/g only                                                          |
| • 802.11b/g only                                                          |
|                                                                           |

| Parameter                    | Description                                                                                                    |  |
|------------------------------|----------------------------------------------------------------------------------------------------|--|
| Interface/Interface<br>Group | Interface or interface group that you want this WLAN to be mapped. Displays the non-service port and non-virtual interface names configured on the <b>Interfaces</b> page. |  |
|                              | <b>Note</b> This field displays a drop down box only when the VLAN for a WLAN is mapped using a existing VLAN name on the switch.                                          |  |
| Broadcast SSID               | Check box to broadcast this SSID. The default is enabled.                                                                                                    |  |
| Multicast VLAN               | Check box to enable the multicast VLAN. The default is disabled.                                                                                                    |  |
| Feature                      | <b>Note</b> The Multicast Interface field appears only after you enable the Multicast VLAN feature text box.                                                               |  |
|                              | <b>Note</b> You have to configure the multicast VLAN feature only once if you want to use the multicast feature.                                                           |  |

#### Step 6 Click Apply.

### What to Do Next

Proceed to configure the Security, QoS, and Advanced Properties.

## **Related Topics**

Prerequisites for WLANs, on page 21 Restrictions for WLANs, on page 22

# **Configuring Advanced WLAN Properties (CLI)**

You can configure the following advanced properties:

- AAA Override
- Coverage Hole Detection
- Session Timeout
- Cisco Client Extensions
- Diagnostic Channels
- Interface Override ACLs
- P2P Blocking
- Client Exclusion
- Maximum Clients Per WLAN
- Off Channel Scan Defer

#### **SUMMARY STEPS**

- 1. configure terminal
- 2. wlan profile-name
- 3. aaa-override
- 4. chd
- 5. session-timeout time-in-seconds
- 6. ccx aironet-iesupport
- 7. diag-channel
- 8. ip access-group [web] acl-name
- 9. peer-blocking [drop | forward-upstream]
- **10. exclusionlist** *time-in-seconds*
- **11. client association limit** max-number-of-clients
- 12. channel-scan defer-priority  $\{defer-priority \ \{0-7\} \mid defer-time \ \{0-6000\}\}$
- 13. end

#### **DETAILED STEPS**

|        | Command or Action                                                                            | Purpose                                                                                                    |
|--------|----------------------------------------------------------------------------------------------|----------------------------------------------------------------------------------------------------|
| Step 1 | configure terminal                                                                           | Enters global configuration mode.                                                                                                    |
|        | <b>Example:</b><br>Switch# configure terminal                                                |                                                                                                    |
| Step 2 | wlan profile-name                                                                            | Enters the WLAN configuration submode. The <i>profile-name</i> is the profile name of the configured WLAN.                                                                                                    |
|        | <b>Example:</b><br>Switch# wlan test4                                                        |                                                                                                    |
| Step 3 | aaa-override                                                                                 | Enables AAA override.                                                                                                    |
|        | <b>Example:</b><br>Switch(config-wlan)# <b>aaa-override</b>                                  |                                                                                                    |
| Step 4 | chd                                                                                          | Enables coverage hole detection for this WLAN. This field is enabled by default.                                                                                                    |
|        | <pre>Example: Switch(config-wlan)# chd</pre>                                                 |                                                                                                    |
| Step 5 | <pre>session-timeout time-in-seconds Example: Switch(config-wlan)# session-timeout 450</pre> | Sets the session timeout in seconds. The range and default values vary according to the security configuration. If the WLAN security is configured to dot1x, the range is 300 to 86400 seconds and the default value is 1800 seconds. For all other WLAN security configurations, the range is 1 to 65535 seconds and the default value is 0 seconds. A value of 0 indicates no session timeout. |

|         | Command or Action                                                         | Purpose                                                                                                    |
|---------|---------------------------------------------------------------------------|----------------------------------------------------------------------------------------------------|
| Step 6  | ccx aironet-iesupport                                                     | Enables support for Aironet IEs for this WLAN. This field is enabled by default.                                                                      |
|         | Example:<br>Switch(config-wlan)# ccx<br>aironet-iesupport                 |                                                                                                    |
| Step 7  | diag-channel                                                              | Enables diagnostic channel support to troubleshoot client communication issues on a WLAN.                                                             |
|         | <pre>Example: Switch(config-wlan)# diag-channel</pre>                     |                                                                                                    |
| Step 8  | ip access-group [web] acl-name                                            | Configures the WLAN ACL group. The variable <i>acl-name</i> specifies the user-defined IPv4 ACL name. The keyword <b>web</b> specifies the            |
|         | <pre>Example: Switch(config)# ip access-group test-acl-name</pre>         | IPv4 web ACL.                                                                                                    |
| Step 9  | peer-blocking [drop   forward-upstream]                                   | Configures peer to peer blocking parameters. The keywords are as follows:                                                                             |
|         | <pre>Example: Switch(config)# peer-blocking drop</pre>                    | • drop—Enables peer-to-peer blocking on the drop action.                                                                                              |
|         |                                                                           | • <b>forward-upstream</b> —Enables peer-to-peer blocking on the forward upstream action.                                                              |
| Step 10 | exclusionlist time-in-seconds                                             | Specifies the timeout in seconds. The valid range is from 0 to 2147483647. Enter 0 for no timeout. A zero (0) timeout indicates that                  |
|         | <pre>Example: Switch(config)# exclusionlist 10</pre>                      | the client is permanently added to the exclusion list.                                                                                                |
| Step 11 | client association limit max-number-of-clients                            | Sets the maximum number of clients that can be configured on a WLAN.                                                                                  |
|         | Example:<br>Switch(config)# client association limit<br>200               |                                                                                                    |
| Step 12 | channel-scan defer-priority {defer-priority{0-7}   defer-time {0 - 6000}} | Sets the channel scan defer priority and defer time. The arguments are as follows:                                                                    |
|         | Example:<br>Switch(config)# channel-scan<br>defer-priority 6              | • <b>defer-priority</b> —Specifies the priority markings for packets that can defer off-channel scanning. The range is from 0 to 7. The default is 3. |
|         |                                                                           | • <b>defer-time</b> —Deferral time in milliseconds. The range is from 0 to 6000. The default is 100.                                                  |
| Step 13 | end                                                                       | Returns to privileged EXEC mode. Alternatively, you can also press <b>Ctrl-Z</b> to exit global configuration mode.                                   |
|         | Example:<br>Switch(config)# end                                           |                                                                                                    |

### **Related Topics**

Band Selection, on page 24 Off-Channel Scanning Defer DTIM Period Session Timeout Cisco Client Extensions, on page 25 Peer-to-Peer Blocking, on page 26 Diagnostic Channel Client Count Per WLAN Prerequisites for WLANs, on page 21 Restrictions for WLANs, on page 22 Information About AAA Override, on page 60 Prerequisites for Layer 2 Security, on page 59

# **Configuring Advanced WLAN Properties (GUI)**

## **Before You Begin**

| Step 1 | Click <b>Configuration</b> > <b>Wireless</b> .<br>The <b>WLANs</b> page is displayed.         |
|--------|-----------------------------------------------------------------------------------------------|
| Step 2 | Locate the WLAN you want to configure by using the search mechanisms on the page.             |
| Step 3 | Click on the <b>WLAN Profile</b> of the WLAN.<br>The <b>WLAN &gt; Edit</b> page is displayed. |
| Step 4 | Click on the Advanced Properties tab.                                                         |
| Step 5 | Configure the Advanced properties.                                                            |

| Parameter           | Description                                                                                                    |
|---------------------|----------------------------------------------------------------------------------------------------|
| Allow AAA Override  | AAA override for global WLAN parameters that you can enable or disable.                                                                                                    |
|                     | When AAA Override is enabled, and a client has conflicting AAA and switches WLAN authentication parameters, client authentication is performed by the AAA server. As part of this authentication, the operating system moves clients from the default Cisco WLAN Solution WLAN VLAN to a VLAN returned by the AAA server and predefined in the switches interface configuration. In all cases, the operating system also uses QoS, DSCP, 802.1p priority tag values, and ACLs provided by the AAA server, if they are predefined in the switches interface configuration. (This VLAN switching by AAA Override is also referred to as Identity Networking.) |
|                     | If the Corporate WLAN primarily uses a Management Interface assigned to VLAN 2, and if AAA Override returns a redirect to VLAN 100, the operating system redirects all client transmissions to VLAN 100, regardless of the physical port to which VLAN 100 is assigned.                                                                                                    |
|                     | When AAA Override is disabled, all client authentication defaults to the switches authentication parameter settings, and authentication is performed only by the AAA server if the switches WLAN does not contain any client-specific authentication parameters.                                                                                                    |
|                     | The AAA override values might come from a RADIUS server, for example.                                                                                                    |
| Coverage Hole       | Coverage hole detection (CHD) on this WLAN that you can enable or disable.                                                                                                    |
| Detection           | By default, CHD is enabled on all WLANs on the switches. You can disable CHD on a WLAN.                                                                                                    |
|                     | When you disable CHD on a WLAN, a coverage hole alert is still sent to the Switch, but no other processing is done to mitigate the coverage hole. This feature is useful for guest WLANs where guests are connected to your network for short periods of time and are likely to be highly mobile.                                                                                                    |
| Session Timeout     | Configure a WLAN with a session timeout in seconds. The session timeout is the maximum time for a client session to remain active before requiring reauthorization. The minimum session timeout allowed is 1 second and the maximum timeout allowed is 65535 seconds.<br>Note Entering zero denotes the session will never expire.                                                                                                    |
| Aironet IE          | Support of Aironet IEs per WLAN that you can enable or disable. The default is disabled.                                                                                                    |
| Diagnostic Channel  | Diagnostic channel support on the WLAN that you can enable or disable. The default is disabled.                                                                                                    |
| P2P Blocking Action | Peer-to-peer blocking settings that you can choose from the following:                                                                                                    |
|                     | • Disabled—(Default) Disables peer-to-peer blocking and bridges traffic locally within the switch whenever possible.                                                                                                    |
|                     | • Drop—Causes the switches to discard the packets.                                                                                                    |
|                     | • Forward-UpStream—Causes the packets to be forwarded on the upstream VLAN. The device above the switches decides what action to take regarding the packets.                                                                                                    |

| Parameter                                                                  | Description                                                                                                    |  |
|----------------------------------------------------------------------------|----------------------------------------------------------------------------------------------------|--|
| Client Exclusion                                                           | Timeout in seconds for disabled client machines that you can enable or disable. Client machines are disabled by their MAC address and their status can be observed on the Clients > Details page. A timeout setting of 0 indicates that the client is disabled permanently. Administrative control is required to reenable the client. The default is enabled and the timeout setting is configured as 60 seconds.       |  |
| Timeout Value (secs)                                                       | The minimum timeout value allowed is 0 seconds and the maximum timeout value allowed is 2147483647 seconds.                                                                                                    |  |
| Max Allowed Client                                                         | Maximum clients allowed per Switch.                                                                                                    |  |
|                                                                            | You can set a limit to the number of clients that can connect to a WLAN. This feature is useful in scenarios where you have a limited number of clients that can connect to a Switch. You can set a limit on the number of guest clients that can access a given WLAN. The number of clients that you can configure per WLAN depends on the platform that you are using. A maximum of up to 12000 clients are supported. |  |
|                                                                            | <b>Note</b> The maximum number of clients per WLAN feature is supported only for access points that are in connected mode.                                                                                                    |  |
| DHCP                                                                       |                                                                                                    |  |
| DHCP Server IP<br>Address                                                  | Enter the DHCP server on the WLAN that overrides the DHCP server address on the interface assigned to the WLAN.                                                                                                    |  |
| DHCP Address<br>Assignment Required                                        | Enables the DHCP address assignment and makes it mandatory for clients to get their IP address from the DHCP server.                                                                                                    |  |
| DHCP Option 82                                                             | Enables the DHCP82 payload on the WLAN.                                                                                                    |  |
| DHCP option 82 Specifies the DHCP option 82 format. Values are as follows: |                                                                                                    |  |
| Format                                                                     | • add-ssid— Set RemoteID format that is the AP radio MAC address and SSID.                                                                                                    |  |
|                                                                            | • ap-ethmac—Set RemoteID format that is the AP Ethernet MAC address.                                                                                                    |  |
|                                                                            | <b>Note</b> If the format option is not configured, only the AP radio MAC address is used.                                                                                                    |  |
| DHCP Option ASCII<br>Mode                                                  | Configures ASCII for DHCP Option 82. If this is not configured, the option 82 format is set to ASCII format.                                                                                                    |  |
| DHCP Option 82 RID<br>Mode                                                 | Adds the Cisco 2 Byte RID for DHCP option 82.                                                                                                    |  |
| NAC                                                                        |                                                                                                    |  |
| NAC State                                                                  | Enables the NAC on the WLAN.                                                                                                    |  |
| Off Channel Scanning                                                       | g Defer                                                                                                    |  |

| Parameter              | Description                                                                                                    |  |
|------------------------|----------------------------------------------------------------------------------------------------|--|
| Scan Differ Priority   | Defer priority for the channel scan that you can assign by clicking on the priority argument. The valid range for the priority is 0 to 7. The priority is 0 to 7 (this value should be set to 6 on the client and on the WLAN). |  |
|                        | Multiple values can be set. The default values are 4, 5 and 6.                                                                                                    |  |
| Scan Differ Time       | Channel scan defer time in milliseconds that you can assign. The valid range is 100 (default) to 60000 (60 seconds). This setting should match the requirements of the equipment on your wireless LAN.                          |  |
| Override Interface ACL |                                                                                                    |  |
| IPv4 ACL               | The WLANs IPv4 ACL group. Values are as follows:                                                                                                    |  |
|                        | • Un-configured                                                                                                    |  |
|                        | • Pre-auth_ipv4_acl                                                                                                    |  |
| IPv6 ACL               | The WLANs IPv6 ACL group. Values are as follows:                                                                                                    |  |
|                        | • Un-configured                                                                                                    |  |
|                        | • Pre-auth_ipv6_acl                                                                                                    |  |

## Step 6 Click Apply.

**Related Topics** 

Band Selection, on page 24
Off-Channel Scanning Defer
DTIM Period
Session Timeout
Cisco Client Extensions, on page 25
Peer-to-Peer Blocking, on page 26
Diagnostic Channel
Client Count Per WLAN
Prerequisites for WLANs, on page 21
Restrictions for WLANs, on page 22
Information About the Dynamic Host Configuration Protocol, on page 48
Internal DHCP Servers, on page 49
External DHCP Servers, on page 50
Information About DHCP Option 82, on page 51

Configuring DHCP Scopes, on page 51 Information About DHCP Scopes, on page 52 Prerequisites for Configuring DHCP for WLANs, on page 47 Restrictions for Configuring DHCP for WLANs, on page 48

# Applying a QoS Policy on a WLAN (GUI)

#### **Step 1** Choose **Configuration** > **Wireless**.

- **Step 2** Expand the WLAN node by clicking on the left pane and choose WLANs. The WLANs page is displayed.
- **Step 3** Select the WLAN for which you want to configure the QoS policies by clicking on the WLAN **Profile**.
- **Step 4** Click the QoS tab to configure the QoS policies on the WLAN. You can also configure precious metal policies for the WLAN.

The following options are available:

| Parameter                                                  | Description                                                                                                    |  |  |
|------------------------------------------------------------|----------------------------------------------------------------------------------------------------|--|--|
| QoS SSID Policy                                            | QoS SSID Policy                                                                                                    |  |  |
| Egress Policy         QoS downstream policy configuration. |                                                                                                    |  |  |
|                                                            | The <b>Existing Policy</b> column displays the current applied policy. To change the existing policy, select the policy from the drop-down list in the <b>Assign Policy</b> column. |  |  |
|                                                            | If a policy is not selected, NONE is displayed.                                                                                                    |  |  |
| Ingress Policy                                             | QoS upstream policy configuration.                                                                                                    |  |  |
|                                                            | The <b>Existing Policy</b> column displays the current applied policy. To change the existing policy, select the policy from the drop-down list in the <b>Assign Policy</b> column. |  |  |
|                                                            | If a policy is not selected, NONE is displayed.                                                                                                    |  |  |
| QoS Client Policy                                          | y                                                                                                    |  |  |
| Egress Policy                                              | QoS downstream policy configuration.                                                                                                    |  |  |
|                                                            | The <b>Existing Policy</b> column displays the current applied policy. To change the existing policy, select the policy from the drop-down list in the <b>Assign Policy</b> column. |  |  |
|                                                            | If a policy is not selected, NONE is displayed.                                                                                                    |  |  |
| Ingress Policy                                             | QoS upstream policy configuration.                                                                                                    |  |  |
|                                                            | The <b>Existing Policy</b> column displays the current applied policy. To change the existing policy, select the policy from the drop-down list in the <b>Assign Policy</b> column. |  |  |
|                                                            | If a policy is not selected, NONE is displayed.                                                                                                    |  |  |
| WMM                                                        |                                                                                                    |  |  |

| Parameter  | Description                                                                                                    |  |
|------------|----------------------------------------------------------------------------------------------------|--|
| WMM Policy | WMM Policy. This parameter has the following values:                                                                      |  |
|            | • Disabled—Disables this WMM policy.                                                                                      |  |
|            | • Allowed—Allows the clients to communicate with the WLAN.                                                                |  |
|            | • Require—Ensures that it is mandatory for the clients to have WMM features enabled on them to communicate with the WLAN. |  |

### Step 5 Click Apply.

# **Monitoring WLAN Properties (CLI)**

| Command                            | Description                                                                                                    |
|------------------------------------|----------------------------------------------------------------------------------------------------|
| show wlan id wlan-id               | Displays WLAN properties based on the WLAN ID.                                                                                                    |
| show wlan name wlan-name           | Displays WLAN properties based on the WLAN name.                                                                                                    |
| show wlan all                      | Displays WLAN properties of all configured WLANs.                                                                                                    |
| show wlan summary                  | Displays a summary of all WLANs. The summary<br>details includes the following information:<br>• WLAN ID<br>• Profile name<br>• SSID<br>• VLAN<br>• Status |
| show running-config wlan wlan-name | Displays the running configuration of a WLAN based<br>on the WLAN name.                                                                                    |
| show running-config wlan           | Displays the running configuration of all WLANs.                                                                                                    |

# **Viewing WLAN Properties (GUI)**

### **Before You Begin**

- You must have administrator privileges.
- Step 1Select Configuration > WLAN<br/>The WLANs page is displayed.
- Step 2Click the WLAN Profile link.<br/>The WLANs > Edit page is displayed. The WLANs page contains the following tabs:
  - General : Displays the WLAN general properties.
  - Security: Displays the security properties. The properties include Layer 2, Layer 3, and AAA properties.
  - QoS: Displays the QoS configuration properties.
  - Advanced: Displays the advanced properties.

# Where to Go Next

Proceed to configure DHCP for WLANs.

# **Additional References**

#### **Related Documents**

| Related Topic                 | Document Title                                                                     |
|-------------------------------|------------------------------------------------------------------------------------|
| WLAN command reference        | WLAN Command Reference, Cisco IOS XE Release<br>3SE (Catalyst 3650 Switches)       |
| Mobility Anchor configuration | Mobility Configuration Guide, Cisco IOS XE Release<br>3SE (Catalyst 3650 Switches) |
| WebAuth Configuration         | Security Configuration Guide (Catalyst 3650<br>Switches)                           |

### **Error Message Decoder**

| Description                                                                                                    | Link                                                             |
|----------------------------------------------------------------------------------------------------|------------------------------------------------------------------|
| To help you research and resolve system error<br>messages in this release, use the Error Message<br>Decoder tool. | https://www.cisco.com/cgi-bin/Support/Errordecoder/<br>index.cgi |

#### MIBs

| МІВ                                  | MIBs Link                                                                                                    |
|--------------------------------------|----------------------------------------------------------------------------------------------------|
| All supported MIBs for this release. | To locate and download MIBs for selected platforms,<br>Cisco IOS releases, and feature sets, use Cisco MIB<br>Locator found at the following URL:<br>http://www.cisco.com/go/mibs |

## **Technical Assistance**

| Description                                                                                                    | Link                         |
|----------------------------------------------------------------------------------------------------|------------------------------|
| The Cisco Support website provides extensive online<br>resources, including documentation and tools for<br>troubleshooting and resolving technical issues with<br>Cisco products and technologies.                                                                      | http://www.cisco.com/support |
| To receive security and technical information about<br>your products, you can subscribe to various services,<br>such as the Product Alert Tool (accessed from Field<br>Notices), the Cisco Technical Services Newsletter,<br>and Really Simple Syndication (RSS) Feeds. |                              |
| Access to most tools on the Cisco Support website requires a Cisco.com user ID and password.                                                                                                    |                              |

# **Feature Information for WLANs**

This table lists the features in this module and provides links to specific configuration information:

| Feature            | Release            | Modification                 |
|--------------------|--------------------|------------------------------|
| WLAN Functionality | Cisco IOS XE 3.3SE | This feature was introduced. |

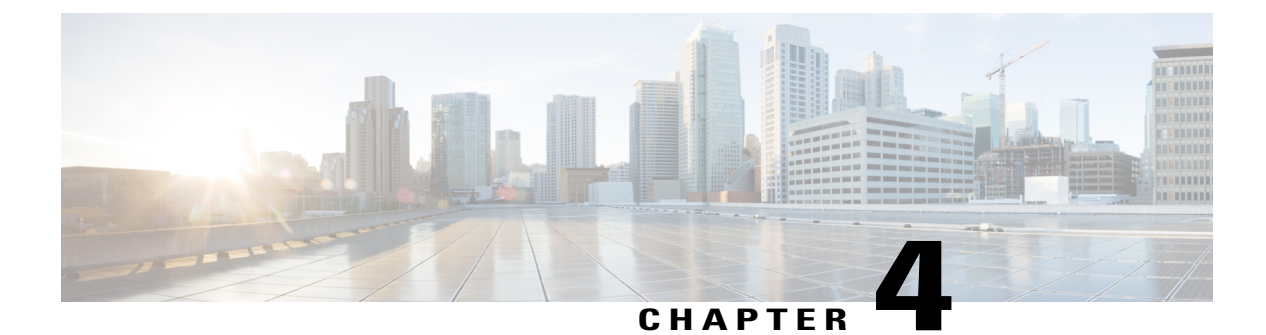

# **Configuring DHCP for WLANs**

- Finding Feature Information, page 47
- Prerequisites for Configuring DHCP for WLANs, page 47
- Restrictions for Configuring DHCP for WLANs, page 48
- Information About the Dynamic Host Configuration Protocol, page 48
- How to Configure DHCP for WLANs, page 52
- Additional References, page 56
- Feature Information for DHCP for WLANs, page 57

# **Finding Feature Information**

Your software release may not support all the features documented in this module. For the latest feature information and caveats, see the release notes for your platform and software release. To find information about the features documented in this module, and to see a list of the releases in which each feature is supported, see the Feature Information Table at the end of this document.

Use Cisco Feature Navigator to find information about platform support and Cisco software image support. To access Cisco Feature Navigator, go to http://www.cisco.com/go/cfn. An account on Cisco.com is not required.

# **Prerequisites for Configuring DHCP for WLANs**

- To be able to use the DHCP option 82, you must configure DHCP on Cisco IOS software. By default, DHCP option 82 is enabled for all clients. You can control the wireless client behavior using the WLAN suboptions.
- It is recommended to enable dhcp snooping on the Switches irrespective of the DHCP address requirement being checked or unchecked on the WLAN. This avoids any client connectivity issues when DHCP snopping is not turned on.

This example shows how to enable DHCP snooping on the Switches:

```
Switch(config)# ip dhcp snooping 136, 139
Switch(config)# ip dhcp snooping
```

Switch(config)# ip dhcp snooping trust Switch(config)# ip dhcp snooping trust

#### **Related Topics**

Configuring DHCP for WLANs (CLI), on page 52 Configuring Advanced WLAN Properties (GUI), on page 39 Information About the Dynamic Host Configuration Protocol, on page 48 Internal DHCP Servers, on page 49 External DHCP Servers, on page 49 DHCP Assignments, on page 50 Information About DHCP Option 82, on page 51 Configuring DHCP Scopes, on page 51 Information About DHCP Scopes, on page 52

# **Restrictions for Configuring DHCP for WLANs**

- If you override the DHCP server in a WLAN, you must ensure that you configure the underlying Cisco IOS configuration to make sure that the DHCP server is reachable.
- WLAN DHCP override works only if DHCP service is enabled on the switch.

You can configure DHCP service in the following ways:

- Configuring the DHCP pool on the switch.
- Configuring a DHCP relay agent on the SVI. Note: the VLAN of the SVI must be mapped to the WLAN where DHCP override is configured.

#### **Related Topics**

Configuring DHCP for WLANs (CLI), on page 52 Configuring Advanced WLAN Properties (GUI), on page 39 Information About the Dynamic Host Configuration Protocol, on page 48 Internal DHCP Servers, on page 49 External DHCP Servers, on page 49 DHCP Assignments, on page 50 Information About DHCP Option 82, on page 51 Configuring DHCP Scopes, on page 51 Information About DHCP Scopes, on page 52

# Information About the Dynamic Host Configuration Protocol

You can configure WLANs to use the same or different Dynamic Host Configuration Protocol (DHCP) servers or no DHCP server. Two types of DHCP servers are available: internal and external.

#### **Related Topics**

Configuring DHCP for WLANs (CLI), on page 52 Configuring Advanced WLAN Properties (GUI), on page 39 Prerequisites for Configuring DHCP for WLANs, on page 47 Restrictions for Configuring DHCP for WLANs, on page 48

# **Internal DHCP Servers**

The switches contain an internal DHCP server. This server is typically used in branch offices that do not already have a DHCP server. The wireless network generally contains a maximum of 10 access points or fewer, with the access points on the same IP subnet as the switch. The internal server provides DHCP addresses to wireless clients, direct-connect access points, and DHCP requests that are relayed from access points. Only lightweight access points are supported. When you want to use the internal DHCP server, you must set the management interface IP address of the switch as the DHCP server IP address.

DHCP option 43 is not supported on the internal server. Therefore, the access point must use an alternative method to locate the management interface IP address of the switch, such as local subnet broadcast, Domain Name System (DNS), or priming.

An internal DHCP server pool only serves the wireless clients of that switch, not clients of other switches. Also, an internal DHCP server can serve only wireless clients, not wired clients.

When clients use the internal DHCP server of the switch, IP addresses are not preserved across reboots. As a result, multiple clients can be assigned with the same IP address. To resolve any IP address conflicts, clients must release their existing IP address and request a new one. Wired guest clients are always on a Layer 2 network connected to a local or foreign switch.

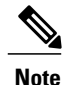

DHCPv6 is not supported in the internal DHCP servers.

#### **Related Topics**

Configuring DHCP for WLANs (CLI), on page 52 Configuring Advanced WLAN Properties (GUI), on page 39 Prerequisites for Configuring DHCP for WLANs, on page 47 Restrictions for Configuring DHCP for WLANs, on page 48

## **External DHCP Servers**

The operating system is designed to appear as a DHCP Relay to the network and as a DHCP server to clients with industry-standard external DHCP servers that support DHCP Relay, which means that each switch appears as a DHCP Relay agent to the DHCP server and as a DHCP server at the virtual IP address to wireless clients.

Because the switch captures the client IP address that is obtained from a DHCP server, it maintains the same IP address for that client during intra switch, inter switch, and inter-subnet client roaming.

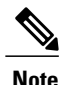

External DHCP servers can support DHCPv6.

#### **Related Topics**

Configuring DHCP for WLANs (CLI), on page 52 Configuring Advanced WLAN Properties (GUI), on page 39 Prerequisites for Configuring DHCP for WLANs, on page 47 Restrictions for Configuring DHCP for WLANs, on page 48

## **DHCP** Assignments

You can configure DHCP on a per-interface or per-WLAN basis. We recommend that you use the primary DHCP server address that is assigned to a particular interface.

You can assign DHCP servers for individual interfaces. You can configure the management interface, AP-manager interface, and dynamic interface for a primary and secondary DHCP server, and you can configure the service-port interface to enable or disable DHCP servers. You can also define a DHCP server on a WLAN. In this case, the server overrides the DHCP server address on the interface assigned to the WLAN.

#### **Security Considerations**

For enhanced security, we recommend that you require all clients to obtain their IP addresses from a DHCP server. To enforce this requirement, you can configure all WLANs with a DHCP Addr. Assignment Required setting, which disallows client static IP addresses. If DHCP Addr. Assignment Required is selected, clients must obtain an IP address via DHCP. Any client with a static IP address is not allowed on the network. The switch monitors DHCP traffic because it acts as a DHCP proxy for the clients.

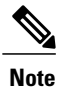

WLANs that support management over wireless must allow management (device-servicing) clients to obtain an IP address from a DHCP server.

If slightly less security is tolerable, you can create WLANs with DHCP Addr. Assignment Required disabled. Clients then have the option of using a static IP address or obtaining an IP address from a designated DHCP server.

Note

DHCP Addr. Assignment Required is not supported for wired guest LANs.

You can create separate WLANs with DHCP Addr. Assignment Required configured as disabled. This is applicable only if DHCP proxy is enabled for the switch. You must not define the primary/secondary configuration DHCP server you should disable the DHCP proxy. These WLANs drop all DHCP requests and force clients to use a static IP address. These WLANs do not support management over wireless connections.

#### **Related Topics**

Configuring DHCP for WLANs (CLI), on page 52 Configuring Advanced WLAN Properties (GUI), on page 39 Prerequisites for Configuring DHCP for WLANs, on page 47 Restrictions for Configuring DHCP for WLANs, on page 48

## **Information About DHCP Option 82**

DHCP option 82 provides additional security when DHCP is used to allocate network addresses. It enables the switch to act as a DHCP relay agent to prevent DHCP client requests from untrusted sources. You can configure the switch to add option 82 information to DHCP requests from clients before forwarding the requests to the DHCP server.

#### Figure 1: DHCP Option 82

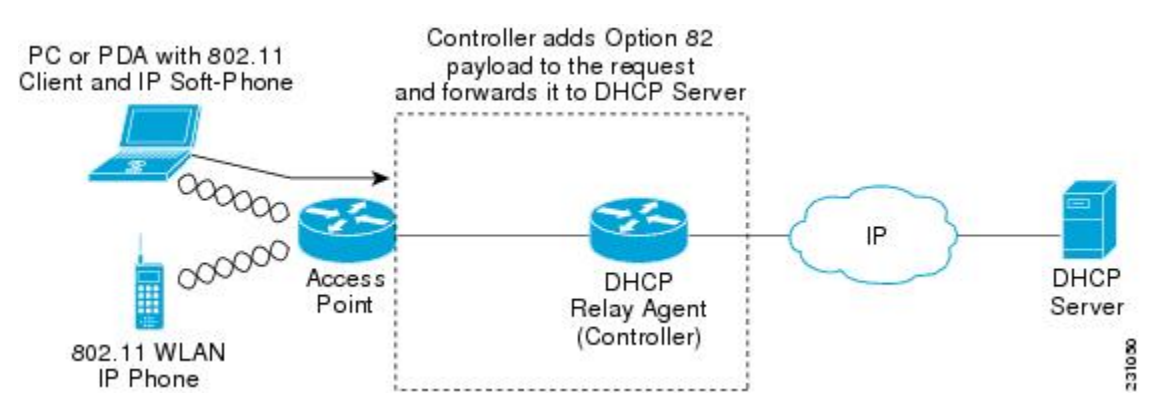

The access point forwards all DHCP requests from a client to the switch. The switch adds the DHCP option 82 payload and forwards the request to the DHCP server. The payload can contain the MAC address or the MAC address and SSID of the access point, depending on how you configure this option.

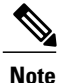

Any DHCP packets that already include a relay agent option are dropped at the switch.

For DHCP option 82 to operate correctly, DHCP proxy must be enabled.

#### **Related Topics**

Configuring DHCP for WLANs (CLI), on page 52 Configuring Advanced WLAN Properties (GUI), on page 39 Prerequisites for Configuring DHCP for WLANs, on page 47

Restrictions for Configuring DHCP for WLANs, on page 48

## **Configuring DHCP Scopes**

#### **Related Topics**

Configuring DHCP for WLANs (CLI), on page 52 Configuring Advanced WLAN Properties (GUI), on page 39 Prerequisites for Configuring DHCP for WLANs, on page 47 Restrictions for Configuring DHCP for WLANs, on page 48

## **Information About DHCP Scopes**

Switches have built-in DHCP relay agents. However, when you desire network segments that do not have a separate DHCP server, the switches can have built-in DHCP scopes that assign IP addresses and subnet masks to wireless clients. Typically, one switch can have one or more DHCP scopes that each provide a range of IP addresses.

DHCP scopes are needed for internal DHCP to work. Once DHCP is defined on the switch, you can then point the primary DHCP server IP address on the management, AP-manager, and dynamic interfaces to the switch's management interface.

#### **Related Topics**

Configuring DHCP for WLANs (CLI), on page 52 Configuring Advanced WLAN Properties (GUI), on page 39 Prerequisites for Configuring DHCP for WLANs, on page 47 Restrictions for Configuring DHCP for WLANs, on page 48 Configuring DHCP Scopes (CLI), on page 55

# How to Configure DHCP for WLANs

## **Configuring DHCP for WLANs (CLI)**

Use this procedure to configure the following DHCP parameters on a WLAN:

- DHCP Option 82 Payload
- DHCP Required
- DHCP Override

#### **Before You Begin**

- You must have admin privileges for configuring the WLAN.
- To configure the DHCP override, you must have the IP address of the DHCP server.

## **SUMMARY STEPS**

- 1. configure terminal
- 2. shutdown
- 3. wlan profile-name
- 4. ip dhcp opt82 {ascii | format {add-ssid | ap-ethmac} | rid}
- 5. ip dhcp required
- **6.** ip dhcp server *ip-address*
- 7. no shutdown
- 8. end
- **9.** show wlan *wlan-name*

## **DETAILED STEPS**

|        | Command or Action                                                                                            | Purpose                                                                                                    |
|--------|----------------------------------------------------------------------------------------------------|----------------------------------------------------------------------------------------------------|
| Step 1 | configure terminal                                                                                           | Enters global configuration mode.                                                                                            |
|        | <b>Example:</b><br>Switch# configure terminal                                                                |                                                                                                    |
| Step 2 | shutdown                                                                                                    | Shut down the WLAN.                                                                                                    |
|        | <b>Example:</b><br>Switch(config)# <b>shutdown</b>                                                           |                                                                                                    |
| Step 3 | wlan profile-name                                                                                            | Enters the WLAN configuration submode. The <i>profile-name</i> is the profile name of the configured WLAN.                   |
|        | <b>Example:</b><br>Switch# <b>wlan test4</b>                                                                 |                                                                                                    |
| Step 4 | <b>ip dhcp opt82</b> { <b>ascii</b>   <b>format</b> { <i>add-ssid</i>  <br><i>ap-ethmac</i> }   <b>rid</b> } | Specifies the DHCP82 payload on the WLAN. The keyword and arguments are as follows:                                          |
|        | Example:                                                                                                    | • <b>ascii</b> —Configures ASCII for DHCP Option 82. If this is not configured, the option 82 format is set to ASCII format. |
|        | add-ssid                                                                                                    | <ul> <li>format—Specifies the DHCP option 82 format. The following options are available:</li> </ul>                         |
|        |                                                                                                    | <ul> <li>add-ssid—Set RemoteID format that is the AP radio MAC<br/>address and SSID.</li> </ul>                              |
|        |                                                                                                    | <ul> <li><i>ap-ethmac</i>—Set RemoteID format that is the AP Ethernet<br/>MAC address.</li> </ul>                            |
|        |                                                                                                    | <b>Note</b> If the format option is not configured, only the AP radio MAC address is used.                                   |
|        |                                                                                                    | • rid—Adds the Cisco 2 byte RID for DHCP option 82.                                                                          |

|        | Command or Action                                                         | Purpose                                                                                                    |
|--------|---------------------------------------------------------------------------|----------------------------------------------------------------------------------------------------|
| Step 5 | ip dhcp required                                                          | Makes it mandatory for clients to get their IP address from the DHCP server. Static clients are not allowed.        |
|        | <pre>Example: Switch(config-wlan)# ip dhcp required</pre>                 |                                                                                                    |
| Step 6 | ip dhcp server ip-address                                                 | Defines a DHCP server on the WLAN that overrides the DHCP server address on the interface assigned to the WLAN.     |
|        | <pre>Example:<br/>Switch(config-wlan)# ip dhcp server<br/>200.1.1.2</pre> |                                                                                                    |
| Step 7 | no shutdown                                                               | Restarts the WLAN.                                                                                                  |
|        | <b>Example:</b><br>Switch(config-wlan)# <b>no shutdown</b>                |                                                                                                    |
| Step 8 | end                                                                       | Returns to privileged EXEC mode. Alternatively, you can also press <b>Ctrl-Z</b> to exit global configuration mode. |
|        | <pre>Example:<br/>Switch(config)# end</pre>                               |                                                                                                    |
| Step 9 | show wlan wlan-name                                                       | Verifies the DHCP configuration.                                                                                    |
|        | <b>Example:</b><br>Switch(config-wlan)# <b>show wlan test-wlan</b>        |                                                                                                    |

### **Related Topics**

Information About the Dynamic Host Configuration Protocol, on page 48 Internal DHCP Servers, on page 49 External DHCP Servers, on page 49 DHCP Assignments, on page 50 Information About DHCP Option 82, on page 51 Configuring DHCP Scopes, on page 51 Information About DHCP Scopes, on page 52 Prerequisites for Configuring DHCP for WLANs, on page 47 Restrictions for Configuring DHCP for WLANs, on page 48

# **Configuring DHCP Scopes (CLI)**

#### **SUMMARY STEPS**

- 1. configure terminal
- 2. ip dhcp pool pool-name
- 3. network network-name mask-address
- 4. dns-server hostname
- 5. end

## **DETAILED STEPS**

|        | Command or Action                                                        | Purpose                                                                                                    |
|--------|--------------------------------------------------------------------------|----------------------------------------------------------------------------------------------------|
| Step 1 | configure terminal                                                       | Enters global configuration mode.                                                                                   |
|        | <b>Example:</b><br>Switch# configure terminal                            |                                                                                                    |
| Step 2 | ip dhcp pool pool-name                                                   | Configures the DHCP pool address.                                                                                   |
|        | <b>Example:</b><br>Switch(config) # <b>ip dhcp pool test-pool</b>        |                                                                                                    |
| Step 3 | network network-name mask-address                                        | Specifies the network number in dotted-decimal notation and the mask address.                                       |
|        | Example:<br>Switch(dhcp-config)#network 209.165.200.224<br>255.255.255.0 |                                                                                                    |
| Step 4 | dns-server hostname                                                      | Specifies the DNS name server. You can specify an IP address or a hostname.                                         |
|        | <b>Example:</b><br>Switch(dhcp-config)#dns-server example.com            |                                                                                                    |
| Step 5 | end                                                                      | Returns to privileged EXEC mode. Alternatively, you can also press <b>Ctrl-Z</b> to exit global configuration mode. |
|        | Example:<br>Switch(config)# end                                          |                                                                                                    |

### **Related Topics**

Information About DHCP Scopes, on page 52

# **Additional References**

#### **Related Documents**

| Related Topic     | Document Title                                                 |
|-------------------|----------------------------------------------------------------|
| System Management | System Management Configuration Guide (Catalyst 3650 Switches) |

#### **Error Message Decoder**

| Description                                                                                                    | Link                                                             |
|----------------------------------------------------------------------------------------------------|------------------------------------------------------------------|
| To help you research and resolve system error<br>messages in this release, use the Error Message<br>Decoder tool. | https://www.cisco.com/cgi-bin/Support/Errordecoder/<br>index.cgi |

## MIBs

| МІВ                                  | MIBs Link                                                                                                    |
|--------------------------------------|----------------------------------------------------------------------------------------------------|
| All supported MIBs for this release. | To locate and download MIBs for selected platforms,<br>Cisco IOS releases, and feature sets, use Cisco MIB<br>Locator found at the following URL:<br>http://cisco.com/go/mibs |

### **Technical Assistance**

| Description                                                                                                    | Link                         |
|----------------------------------------------------------------------------------------------------|------------------------------|
| The Cisco Support website provides extensive online<br>resources, including documentation and tools for<br>troubleshooting and resolving technical issues with<br>Cisco products and technologies.                                                                      | http://www.cisco.com/support |
| To receive security and technical information about<br>your products, you can subscribe to various services,<br>such as the Product Alert Tool (accessed from Field<br>Notices), the Cisco Technical Services Newsletter,<br>and Really Simple Syndication (RSS) Feeds. |                              |
| Access to most tools on the Cisco Support website requires a Cisco.com user ID and password.                                                                                                    |                              |

# **Feature Information for DHCP for WLANs**

| Feature Name                | Release            | Feature Information          |
|-----------------------------|--------------------|------------------------------|
| DHCP functionality for WLAN | Cisco IOS XE 3.3SE | This feature was introduced. |

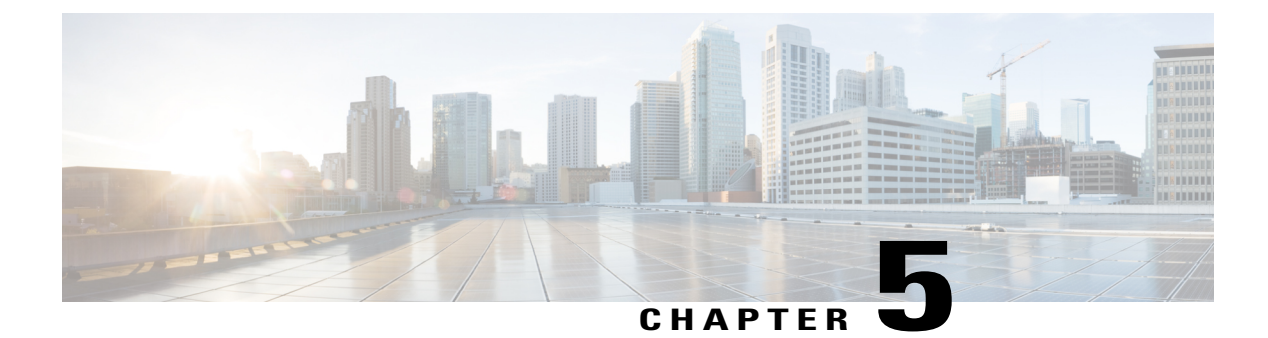

# **Configuring WLAN Security**

- Finding Feature Information, page 59
- Prerequisites for Layer 2 Security, page 59
- Information About AAA Override, page 60
- How to Configure WLAN Security, page 61
- Additional References, page 69
- Feature Information about WLAN Layer 2 Security, page 70

# **Finding Feature Information**

Your software release may not support all the features documented in this module. For the latest feature information and caveats, see the release notes for your platform and software release. To find information about the features documented in this module, and to see a list of the releases in which each feature is supported, see the Feature Information Table at the end of this document.

Use Cisco Feature Navigator to find information about platform support and Cisco software image support. To access Cisco Feature Navigator, go to http://www.cisco.com/go/cfn. An account on Cisco.com is not required.

# **Prerequisites for Layer 2 Security**

WLANs with the same SSID must have unique Layer 2 security policies so that clients can make a WLAN selection based on information advertised in beacon and probe responses. The available Layer 2 security policies are as follows:

- None (open WLAN)
- Static WEP or 802.1X

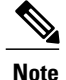

Because static WEP and 802.1X are both advertised by the same bit in beacon and probe responses, they cannot be differentiated by clients. Therefore, they cannot both be used by multiple WLANs with the same SSID.

#### • WPA/WPA2

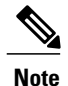

Although WPA and WPA2 cannot be used by multiple WLANs with the same SSID, you can configure two WLANs with the same SSID with WPA/TKIP with PSK and Wi-Fi Protected Access (WPA )/Temporal Key Integrity Protocol (TKIP) with 802.1X, or with WPA/TKIP with 802.1X or WPA/AES with 802.1X.

#### **Related Topics**

Configuring Static WEP + 802.1X Layer 2 Security Parameters (CLI), on page 61 Configuring Layer 2 Parameters (GUI), on page 66 Configuring Static WEP Layer 2 Security Parameters (CLI), on page 62 Configuring Layer 2 Parameters (GUI), on page 66 Configuring Layer 2 Parameters (GUI), on page 66 Configuring 802.1X Layer 2 Security Parameters (CLI), on page 64 Configuring Layer 2 Parameters (GUI), on page 66 Configuring Layer 2 Parameters (GUI), on page 66 Configuring Layer 2 Parameters (GUI), on page 66 Configuring Layer 2 Parameters (CLI), on page 64 Configuring Advanced WLAN Properties (CLI), on page 36 Information About AAA Override, on page 60

# Information About AAA Override

The AAA Override option of a WLAN enables you to configure the WLAN for identity networking. It enables you to apply VLAN tagging, Quality of Service (QoS), and Access Control Lists (ACLs) to individual clients based on the returned RADIUS attributes from the AAA server.

#### **Related Topics**

Configuring Advanced WLAN Properties (CLI), on page 36 Prerequisites for Layer 2 Security, on page 59

# **How to Configure WLAN Security**

# **Configuring Static WEP + 802.1X Layer 2 Security Parameters (CLI)**

### **Before You Begin**

You must have administrator privileges.

#### **SUMMARY STEPS**

- 1. configure terminal
- 2. wlan profile-name
- **3.** security static-wep-key {authentication {open | sharedkey} | encryption {104 | 40} [ascii | hex] {0|8}} wep-key wep-key-index1-4
- 4. end

### **DETAILED STEPS**

|        | Command or Action                                                                                                    | Purpose                                                                                                    |
|--------|----------------------------------------------------------------------------------------------------|----------------------------------------------------------------------------------------------------|
| Step 1 | configure terminal                                                                                                    | Enters global configuration mode.                                                                                                    |
|        | <b>Example:</b><br>Switch# configure terminal                                                                                          |                                                                                                    |
| Step 2 | wlan profile-name                                                                                                    | Enters the WLAN configuration submode. The <i>profile-name</i> is the profile name of the configured WLAN.                                                                                             |
|        | <b>Example:</b><br>Switch# wlan test4                                                                                                  |                                                                                                    |
| Step 3 | security static-wep-key {authentication<br>{open   sharedkey}   encryption {104   40}<br>[ascii   hex] {0 8}} wep-key wep-key-index1-4 | Configures static WEP security on a WLAN. The keywords and arguments are as follows:                                                                                                    |
|        |                                                                                                    | • authentication—Configures 802.11 authentication.                                                                                                    |
|        | Example:<br>Switch(config-wlan)# security<br>static-wep-key encryption 40 hex 0 test<br>2                                              | • encryption—Sets the static WEP keys and indices.                                                                                                    |
|        |                                                                                                    | • open—Configures open system authentication.                                                                                                    |
|        |                                                                                                    | • sharedkey—Configures shared key authentication.                                                                                                    |
|        |                                                                                                    | • 104, 40—Specifies the WEP key size.                                                                                                    |
|        |                                                                                                    | • hex, ascii—Specifies the input format of the key.                                                                                                    |
|        |                                                                                                    | • <i>wep-key-index</i> , <i>wep-key-index1-4</i> —Type of password that follows.<br>A value of 0 indicates that an unencrypted password follows. A value of 8 indicates that an AES encrypted follows. |
|        |                                                                                                    |                                                                                                    |

|        | Command or Action                           | Purpose                                                                                                    |
|--------|---------------------------------------------|----------------------------------------------------------------------------------------------------|
| Step 4 | end                                         | Returns to privileged EXEC mode. Alternatively, you can also press<br><b>Ctrl-Z</b> to exit global configuration mode. |
|        | <pre>Example:<br/>Switch(config)# end</pre> |                                                                                                    |

#### **Related Topics**

Prerequisites for Layer 2 Security, on page 59

# **Configuring Static WEP Layer 2 Security Parameters (CLI)**

### **Before You Begin**

You must have administrator privileges.

### **SUMMARY STEPS**

- 1. configure terminal
- **2.** wlan profile-name
- 3. security static-wep-key [authentication {open | shared} | encryption {104 | 40} {ascii | hex} [0 | 8]]
- 4. end

#### **DETAILED STEPS**

|        | Command or Action                                                                                            | Purpose                                                                                                    |
|--------|----------------------------------------------------------------------------------------------------|----------------------------------------------------------------------------------------------------|
| Step 1 | configure terminal                                                                                           | Enters global configuration mode.                                                                                                    |
|        | <b>Example:</b><br>Switch# configure terminal                                                                |                                                                                                    |
| Step 2 | wlan profile-name                                                                                            | Enters the WLAN configuration submode. The <i>profile-name</i> is the profile name of the configured WLAN.                                                                                                    |
|        | <b>Example:</b><br>Switch# wlan test4                                                                        |                                                                                                    |
| Step 3 | security static-wep-key [authentication<br>{open   shared}   encryption {104   40}<br>{ascii   hex} [0   8]] | The keywords are as follows:<br>• static-wep-key—Configures Static WEP Key authentication.                                                                                                    |
|        | Example:                                                                                                    | • <b>authentication</b> —Specifies the authentication type you can set. The values are open and shared.                                                                                                    |
|        | <pre>Switch(config=wian)# security static=wep-key authentication open</pre>                                  | • encryption—Specifies the encryption type that you can set. The valid values are 104 and 40. 40-bit keys must contain 5 ASCII text characters or 10 hexadecimal characters. 104-bit keys must contain 13 ASCII text characters or 26 hexadecimal characters |
|        | Command or Action                       | Purpose                                                                                                    |
|--------|-----------------------------------------|----------------------------------------------------------------------------------------------------|
|        |                                         | • ascii—Specifies the key format as ASCII.                                                                          |
|        |                                         | • hex—Specifies the key format as HEX.                                                                              |
| Step 4 | end                                     | Returns to privileged EXEC mode. Alternatively, you can also press <b>Ctrl-Z</b> to exit global configuration mode. |
|        | <pre>Example: Switch(config)# end</pre> |                                                                                                    |

Prerequisites for Layer 2 Security, on page 59

## **Configuring WPA + WPA2 Layer 2 Security Parameters (CLI)**

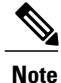

The default security policy is WPA2.

### **Before You Begin**

You must have administrator privileges.

#### SUMMARY STEPS

- 1. configure terminal
- 2. wlan profile-name
- 3. security wpa
- 4. security wpa wpa1
- 5. security wpa wpa1 ciphers [aes | tkip]
- 6. security wpa wpa2
- 7. security wpa wpa2 ciphers [aes | tkip]
- 8. end

#### **DETAILED STEPS**

|        | Command or Action                             | Purpose                           |
|--------|-----------------------------------------------|-----------------------------------|
| Step 1 | configure terminal                            | Enters global configuration mode. |
|        | <b>Example:</b><br>Switch# configure terminal |                                   |

|        | Command or Action                                                              | Purpose                                                                                                    |
|--------|--------------------------------------------------------------------------------|----------------------------------------------------------------------------------------------------|
| Step 2 | wlan profile-name                                                              | Enters the WLAN configuration submode. The <i>profile-name</i> is the profile name of the configured WLAN.          |
|        | <b>Example:</b><br>Switch# wlan test4                                          |                                                                                                    |
| Step 3 | security wpa                                                                   | Enables WPA.                                                                                                    |
|        | <pre>Example: Switch(config-wlan)# security wpa</pre>                          |                                                                                                    |
| Step 4 | security wpa wpa1                                                              | Enables WPA1.                                                                                                    |
|        | <b>Example:</b><br>Switch(config-wlan)# security wpa wpa1                      |                                                                                                    |
| Step 5 | security wpa wpa1 ciphers [aes   tkip]                                         | Specifies the WPA1 cipher. Choose one of the following encryption types:                                            |
|        | <pre>Example:<br/>Switch(config-wlan)# security wpa wpa1 ciphers<br/>aes</pre> | <ul> <li>aes—Specifies WPA/AES support.</li> <li>tkip—Specifies WPA/TKIP support.</li> </ul>                        |
| Step 6 | security wpa wpa2                                                              | Enables WPA 2.                                                                                                    |
|        | <b>Example:</b><br>Switch(config-wlan)# security wpa                           |                                                                                                    |
| Step 7 | security wpa wpa2 ciphers [aes   tkip]                                         | Configure WPA2 cipher. Choose one of the following encryption types:                                                |
|        | <pre>Example:<br/>Switch(config-wlan)# security wpa wpa2 ciphers</pre>         | • aes—Specifies WPA/AES support.                                                                                    |
|        | tkip                                                                           | • tkip—Specifies WPA/TKIP support.                                                                                  |
| Step 8 | end                                                                            | Returns to privileged EXEC mode. Alternatively, you can also press <b>Ctrl-Z</b> to exit global configuration mode. |
|        | <pre>Example:<br/>Switch(config)# end</pre>                                    |                                                                                                    |

Prerequisites for Layer 2 Security, on page 59

### Configuring 802.1X Layer 2 Security Parameters (CLI)

### **Before You Begin**

You must have administrator privileges.

WLAN Configuration Guide, Cisco IOS XE Release 3E (Catalyst 3650 Switches)

### **SUMMARY STEPS**

- 1. configure terminal
- 2. wlan profile-name
- **3**. security dot1x
- 4. security [authentication-list *auth-list-name* | encryption {0 | 104 | 40}
- 5. end

### **DETAILED STEPS**

|        | Command or Action                                                                                                    | Purpose                                                                                                    |
|--------|----------------------------------------------------------------------------------------------------|----------------------------------------------------------------------------------------------------|
| Step 1 | configure terminal                                                                                                    | Enters global configuration mode.                                                                                                    |
|        | <b>Example:</b><br>Switch# configure terminal                                                                                             |                                                                                                    |
| Step 2 | wlan profile-name                                                                                                    | Enters the WLAN configuration submode. The <i>profile-name</i> is the profile name of the configured WLAN.                                                                                                    |
|        | <b>Example:</b><br>Switch# <b>wlan test4</b>                                                                                              |                                                                                                    |
| Step 3 | security dot1x                                                                                                    | Specifies 802.1X security.                                                                                                    |
|        | <pre>Example:<br/>Switch(config-wlan)# security dot1x</pre>                                                                               |                                                                                                    |
| Step 4 | <pre>security [authentication-list auth-list-name   encryption {0   104   40} Example: Switch(config-wlan)# security encryption 104</pre> | <ul> <li>The keywords and arguments are as follows:</li> <li>authentication-list—Specifies the authentication list for IEEE 802.1X.</li> <li>encryption—Specifies the length of the CKIP encryption key. The valid values are 0, 40, and 104. Zero (0) signifies no encryption. This is the default.</li> </ul> |
|        |                                                                                                    | Note All keys within a WLAN must be of the same size.                                                                                                    |
| Step 5 | end                                                                                                    | Returns to privileged EXEC mode. Alternatively, you can also press <b>Ctrl-Z</b> to exit global configuration mode.                                                                                                    |
|        | Example:<br>Switch(config)# end                                                                                                    |                                                                                                    |

#### **Related Topics**

Prerequisites for Layer 2 Security, on page 59

### **Configuring Layer 2 Parameters (GUI)**

### **Before You Begin**

• You must have administrator privileges.

## Step 1Click Configuration > WLAN > .The WLANs page appears.

Step 2Click the WLANs profile of the WLAN you want to configure.<br/>The WLANs > Edit > page appears.

### **Step 3** Click the Security > Layer 2 > tab.

| Parameter             | Description                                                                                                    |
|-----------------------|----------------------------------------------------------------------------------------------------|
| Layer2 Security       | Layer 2 security for the selected WLAN. Values are the following:                                                                                                    |
|                       | • None—No Layer 2 security selected.                                                                                                    |
|                       | • WPA+WPA2—Wi-Fi Protected Access.                                                                                                    |
|                       | • 802.1X—WEP 802.1X data encryption type. For information on these settings, see the Layer 2 802.1X Parameters topic.                                                                                                    |
|                       | Static WEP—Static WEP encryption parameters.                                                                                                    |
|                       | • Static WEP + 802.1x—Both Static WEP and 802.1X parameters.                                                                                                    |
| MAC Filtering         | <ul> <li>MAC address filtering. You can locally configure clients by their MAC addresses in the MAC Filters &gt; New page . You can add a maximum of 12000 local net users. Otherwise, configure the clients on a RADIUS server.</li> <li>Note MAC Filtering is also known as MAC Authentication By Pass (MAB).</li> </ul> |
| Fast Transition       | Check box to enable or disable a fast transition between access points.                                                                                                    |
| Over the DS           | Check box to enable or disable a fast transition over a distributed system.                                                                                                    |
| Reassociation Timeout | Time in seconds after which a fast transition reassociation times out.                                                                                                    |

### To configure the WPA + WPA2 parameters, provide the following details:

| Parameter      | Description                                                                     |
|----------------|---------------------------------------------------------------------------------|
| WPA Policy     | Check box to enable or disable WPA policy.                                      |
| WPA Encryption | WPA2 encryption type: TKIP or AES. Available only if the WPA policy is enabled. |
| WPA2 Policy.   | Check box to enable or disable WPA2 policy.                                     |

| Parameter          | Description                                                                                                    |
|--------------------|----------------------------------------------------------------------------------------------------|
| WPA2 Encryption    | WPA2 encryption type: TKIP or AES. Available only if the WPA2 policy is enabled.                                                     |
| Authentication Key | The rekeying mechanism parameter Values are the following:                                                                           |
| Management         | • 802.1X                                                                                                    |
|                    | • CCKM                                                                                                    |
|                    | • PSK                                                                                                    |
|                    | • 802.1x + CCKM                                                                                                    |
| PSK Format         | Enabled when you select the PSK value for Authentication Key Management. Choose ASCII or the HEX format and enter the preshared key. |

To configure **802.1x** parameters, provide the following details:

| Parameter              | Description                                                                                                    |
|------------------------|----------------------------------------------------------------------------------------------------|
| 802.11 data encryption | WEP 802.11 data encryption type.                                                                                                    |
| Туре                   | Security type.                                                                                                    |
| Key size               | Key size. Values are the following:                                                                                                    |
|                        | • None                                                                                                    |
|                        | • 40 bits                                                                                                    |
|                        | • 104 bits                                                                                                    |
|                        | The third-party AP WLAN (17) can only be configured with 802.1X encryption. Drop-down configurable 802.1X parameters are not available for this WLAN. |

To specify **Static WEP**, configure the following parameters:

| Parameter                 | Description                                |
|---------------------------|--------------------------------------------|
| 802.11 Data<br>Encryption | Static WEP encryption type.                |
| Current Key               | Displays the current selected key details. |
| Туре                      | Security type.                             |

| Parameter                          | Description                                                                                                    |
|------------------------------------|----------------------------------------------------------------------------------------------------|
| Key size                           | Key size. Values are the following:                                                                                                    |
|                                    | • Not set                                                                                                    |
|                                    | • 40 bits                                                                                                    |
|                                    | • 104 bits                                                                                                    |
|                                    |                                                                                                    |
| Key Index                          | Key index from 1 to 4.                                                                                                    |
|                                    | One unique WEP key index can be applied to each WLAN. Because there are only four WEP key indexes, only four WLANs can be configured for static WEP Layer 2 encryption. |
|                                    | Because there are only four WEP key indexes, only four WLANs can be configured for static WEP Layer 2 encryption.                                                       |
| Encryption Key                     | Encryption key.                                                                                                    |
| Key Format                         | Encryption key format in ASCII or HEX.                                                                                                    |
| Allow Shared Key<br>Authentication | Key authentication that you can enable or disable.                                                                                                    |

### To configure Static WEP + 802.1X Parameters

| Parameter                 | Description                                                                                                    |  |
|---------------------------|----------------------------------------------------------------------------------------------------|--|
| Static WEP Parame         | Static WEP Parameters                                                                                                    |  |
| 802.11 Data<br>Encryption | Static WEP encryption type.                                                                                                    |  |
| Current Key               | Displays the current selected key details.                                                                                                    |  |
| Туре                      | Security type.                                                                                                    |  |
| Key size                  | <ul> <li>Key size. Values are the following:</li> <li>Not set</li> <li>40 bits</li> <li>104 bits</li> </ul>                                                                                                    |  |
| Key Index                 | Key index from 1 to 4.The key index is unique per WLAN. You can only have one "key 1" on a given WLAN. You<br>can define up to 4 keys per WLAN, and the switch will announce the key index, to allow clients<br>configured the same way to know what key to use. This is per WLAN.You can configure all your WLANs (up to 512) as WEP if you want, each with up to 4 keys. |  |

| Parameter                          | Description                                        |
|------------------------------------|----------------------------------------------------|
| Encryption Key                     | Encryption key.                                    |
| Key Format                         | Encryption key format in ASCII or HEX.             |
| Allow Shared Key<br>Authentication | Key authentication that you can enable or disable. |
| 802.1x Parameters                  |                                                    |
| 802.11 Data<br>Encryption          | Static WEP encryption type.                        |
| Туре                               | Security type.                                     |
| Key size                           | Key size. Values are the following:                |
|                                    | • Not set                                          |
|                                    | • 40 bits                                          |
|                                    | • 104 bits                                         |

Step 4 Click Apply.

**Related Topics** 

Prerequisites for Layer 2 Security, on page 59 Prerequisites for Layer 2 Security, on page 59 Prerequisites for Layer 2 Security, on page 59 Prerequisites for Layer 2 Security, on page 59

# **Additional References**

### **Related Documents**

| Related Topic                | Document Title                                                               |
|------------------------------|------------------------------------------------------------------------------|
| WLAN command reference       | WLAN Command Reference, Cisco IOS XE Release<br>3SE (Catalyst 3650 Switches) |
| Security configuration guide | Security Configuration Guide (Catalyst 3650<br>Switches)                     |

#### **Error Message Decoder**

| Description                                                                                                    | Link                                                             |
|----------------------------------------------------------------------------------------------------|------------------------------------------------------------------|
| To help you research and resolve system error<br>messages in this release, use the Error Message<br>Decoder tool. | https://www.cisco.com/cgi-bin/Support/Errordecoder/<br>index.cgi |

#### MIBs

| MIB                                  | MIBs Link                                                                                                    |
|--------------------------------------|----------------------------------------------------------------------------------------------------|
| All supported MIBs for this release. | To locate and download MIBs for selected platforms,<br>Cisco IOS releases, and feature sets, use Cisco MIB<br>Locator found at the following URL:<br>http://www.cisco.com/go/mibs |

### **Technical Assistance**

| Description                                                                                                    | Link                         |
|----------------------------------------------------------------------------------------------------|------------------------------|
| The Cisco Support website provides extensive online<br>resources, including documentation and tools for<br>troubleshooting and resolving technical issues with<br>Cisco products and technologies.                                                                      | http://www.cisco.com/support |
| To receive security and technical information about<br>your products, you can subscribe to various services,<br>such as the Product Alert Tool (accessed from Field<br>Notices), the Cisco Technical Services Newsletter,<br>and Really Simple Syndication (RSS) Feeds. |                              |
| Access to most tools on the Cisco Support website requires a Cisco.com user ID and password.                                                                                                    |                              |

## **Feature Information about WLAN Layer 2 Security**

This table lists the features in this module and provides links to specific configuration information.

| Feature Name                | Release            | Feature Information          |
|-----------------------------|--------------------|------------------------------|
| WLAN Security functionality | Cisco IOS XE 3.3SE | This feature was introduced. |

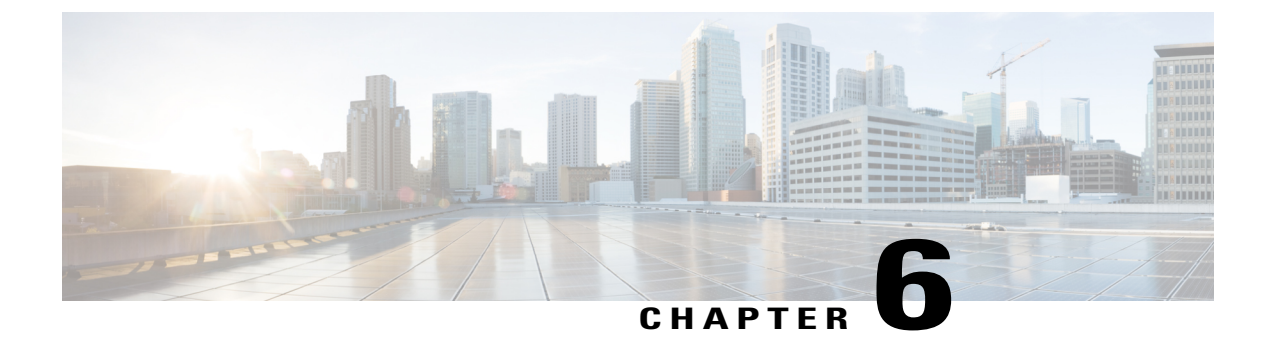

# **Configuring Wi-Fi Direct Client Policy**

- Finding Feature Information, page 71
- Restrictions for the Wi-Fi Direct Client Policy, page 71
- Information About the Wi-Fi Direct Client Policy, page 71
- How to Configure Wi-Fi Direct Client Policy, page 72
- Additional References for Wi-Fi Direct Client Policy, page 74
- Feature Information about Wi-Fi Direct Client Policy, page 75

## **Finding Feature Information**

Your software release may not support all the features documented in this module. For the latest feature information and caveats, see the release notes for your platform and software release. To find information about the features documented in this module, and to see a list of the releases in which each feature is supported, see the Feature Information Table at the end of this document.

Use Cisco Feature Navigator to find information about platform support and Cisco software image support. To access Cisco Feature Navigator, go to http://www.cisco.com/go/cfn. An account on Cisco.com is not required.

## **Restrictions for the Wi-Fi Direct Client Policy**

Wi-Fi Direct Client Policy is applicable to WLANs that have APs in local mode only.

## **Information About the Wi-Fi Direct Client Policy**

Devices that are Wi-Fi Direct capable can connect directly to each other quickly and conveniently to do tasks such as printing, synchronization, and sharing of data. Wi-Fi Direct devices may associate with multiple peer-to-peer (P2P) devices and with infrastructure wireless LANs (WLANs) concurrently. You can use the switch to configure the Wi-Fi Direct Client Policy, on a per WLAN basis, where you can allow or disallow association of Wi-Fi devices with infrastructure WLANs, or disable Wi-Fi Direct Client Policy altogether for WLANs.

Configuring the Wi-Fi Direct Client Policy (CLI), on page 72 Disabling Wi-Fi Direct Client Policy (CLI), on page 73 Monitoring Wi-Fi Direct Client Policy (CLI), on page 74

## How to Configure Wi-Fi Direct Client Policy

### **Configuring the Wi-Fi Direct Client Policy (CLI)**

### **SUMMARY STEPS**

- 1. configure terminal
- 2. wlan profile-name
- **3.** wifidirect policy {permit | deny }
- 4. end

### **DETAILED STEPS**

|        | Command or Action                                                         | Purpose                                                                                                    |                                                                                                    |
|--------|---------------------------------------------------------------------------|----------------------------------------------------------------------------------------------------|----------------------------------------------------------------------------------------------------|
| Step 1 | configure terminal                                                        | Enters global configuration mode.                                                                                                    |                                                                                                    |
|        | <b>Example:</b><br>Switch# configure terminal                             |                                                                                                    |                                                                                                    |
| Step 2 | wlan profile-name                                                         | Enters the WLAN configuration submode. The <i>profile-name</i> is the profile name o the configured WLAN.                                                                                                    |                                                                                                    |
|        | Example:<br>Switch# wlan test4                                            |                                                                                                    |                                                                                                    |
| Step 3 | wifidirect policy {permit   deny }                                        | <ul> <li>Configures the Wi-Fi Direct client policy on the WLAN using one of the following:</li> <li>permit—Enables Wi-Fi Direct clients to associate with the WLAN.</li> <li>deny—When the Wi-Fi Direct policy is configured as "deny," the switch permits or denies Wi-Fi Direct devices based on the device capabilities. A Wi-Fi Direct device reports these capabilities in its association request to the switch and these are based on the Wi-Fi capabilities of the device. These include:         <ul> <li>Concurrent operation</li> <li>Cross connection</li> </ul> </li> </ul> |                                                                                                    |
|        | <pre>Example:<br/>Switch(config-wlan)#<br/>wifidirect policy permit</pre> |                                                                                                    |                                                                                                    |
|        |                                                                           |                                                                                                    |                                                                                                    |
|        |                                                                           |                                                                                                    |                                                                                                    |
|        |                                                                           | Note The c<br>status<br>beacc<br>the W                                                                                                    | ommand <b>no wifidirect policy</b> ignores the client's Wi-Fi direct<br>Additionally, the access point also does not advertise any<br>ons and probes. Effectively, the <b>no</b> form of the command disables<br><i>i</i> -Fi direct feature on the WLAN. |

|        | <b>Command or Action</b>                           | Purpose                                                                                                    |
|--------|----------------------------------------------------|----------------------------------------------------------------------------------------------------|
|        |                                                    | If the Wi-Fi device supports either concurrent operations or cross connections<br>or both, the client association is denied. The client can associate if the device<br>does not support concurrent operations and cross connections. |
| Step 4 | end                                                | Returns to privileged EXEC mode. Alternatively, you can also press <b>Ctrl-z</b> to exit global configuration mode.                                                                                                    |
|        | <b>Example:</b><br>Switch(config-wlan)# <b>end</b> |                                                                                                    |

Information About the Wi-Fi Direct Client Policy, on page 71 Monitoring Wi-Fi Direct Client Policy (CLI), on page 74

## **Disabling Wi-Fi Direct Client Policy (CLI)**

### **SUMMARY STEPS**

- 1. configure terminal
- 2. wlan profile-name
- 3. no wifidirect policy
- 4. end

### **DETAILED STEPS**

|        | Command or Action                                        | Purpose                                                                                                    |
|--------|----------------------------------------------------------|----------------------------------------------------------------------------------------------------|
| Step 1 | configure terminal                                       | Enters global configuration mode.                                                                          |
|        | <b>Example:</b><br>Switch# configure terminal            |                                                                                                    |
| Step 2 | wlan profile-name                                        | Enters the WLAN configuration submode. The <i>profile-name</i> is the profile name of the configured WLAN. |
|        | <b>Example:</b><br>Switch# <b>wlan test4</b>             |                                                                                                    |
| Step 3 | no wifidirect policy                                     | Ignores the Wi-Fi Direct status of clients thereby allowing Wi-Fi Direct clients to associate.             |
|        | <pre>Example: Switch(config)# no wifidirect policy</pre> |                                                                                                    |

|        | Command or Action                                | Purpose                                                                                                    |
|--------|--------------------------------------------------|----------------------------------------------------------------------------------------------------|
| Step 4 | end                                              | Returns to privileged EXEC mode. Alternatively, you can also press <b>Ctrl-z</b> to exit global configuration mode. |
|        | <pre>Example:<br/>Switch(config-wlan)# end</pre> |                                                                                                    |

Information About the Wi-Fi Direct Client Policy, on page 71 Monitoring Wi-Fi Direct Client Policy (CLI), on page 74

### Monitoring Wi-Fi Direct Client Policy (CLI)

The following commands can be used to monitor Wi-Fi Direct Client Policy:

| Command                                      | Description                                                                                                    |
|----------------------------------------------|----------------------------------------------------------------------------------------------------|
| show wireless client wifidirect stats        | Displays the total number of clients associated and the number<br>of association requests rejected if the Wi-Fi Direct Client Policy<br>is enabled. |
| show wlan summary                            | Displays status of the Wi-Fi Direct on the WLAN.                                                                                                    |
| show wireless cli mac-address<br>mac-address | Displays the detail information of a client.                                                                                                    |

### **Related Topics**

Configuring the Wi-Fi Direct Client Policy (CLI), on page 72 Disabling Wi-Fi Direct Client Policy (CLI), on page 73 Information About the Wi-Fi Direct Client Policy, on page 71

## **Additional References for Wi-Fi Direct Client Policy**

#### **Related Documents**

| Related Topic          | Document Title                                                               |
|------------------------|------------------------------------------------------------------------------|
| WLAN Command reference | WLAN Command Reference, Cisco IOS XE Release<br>3SE (Catalyst 3650 Switches) |

### **Error Message Decoder**

| Description                                                                                                    | Link                                                             |
|----------------------------------------------------------------------------------------------------|------------------------------------------------------------------|
| To help you research and resolve system error<br>messages in this release, use the Error Message<br>Decoder tool. | https://www.cisco.com/cgi-bin/Support/Errordecoder/<br>index.cgi |

#### MIBs

| MIB                                  | MIBs Link                                                                                                    |
|--------------------------------------|----------------------------------------------------------------------------------------------------|
| All Supported MIBs for this release. | To locate and download MIBs for selected platforms,<br>Cisco IOS releases, and feature sets, use Cisco MIB<br>Locator found at the following URL:<br>http://www.cisco.com/go/mibs |

### **Technical Assistance**

| Description                                                                                                    | Link                         |
|----------------------------------------------------------------------------------------------------|------------------------------|
| The Cisco Support website provides extensive online<br>resources, including documentation and tools for<br>troubleshooting and resolving technical issues with<br>Cisco products and technologies.                                                                      | http://www.cisco.com/support |
| To receive security and technical information about<br>your products, you can subscribe to various services,<br>such as the Product Alert Tool (accessed from Field<br>Notices), the Cisco Technical Services Newsletter,<br>and Really Simple Syndication (RSS) Feeds. |                              |
| Access to most tools on the Cisco Support website requires a Cisco.com user ID and password.                                                                                                    |                              |

# **Feature Information about Wi-Fi Direct Client Policy**

| Feature Name         | Release            | Feature Information          |
|----------------------|--------------------|------------------------------|
| Wi-Fi Direct Feature | Cisco IOS XE 3.3SE | This feature was introduced. |

I

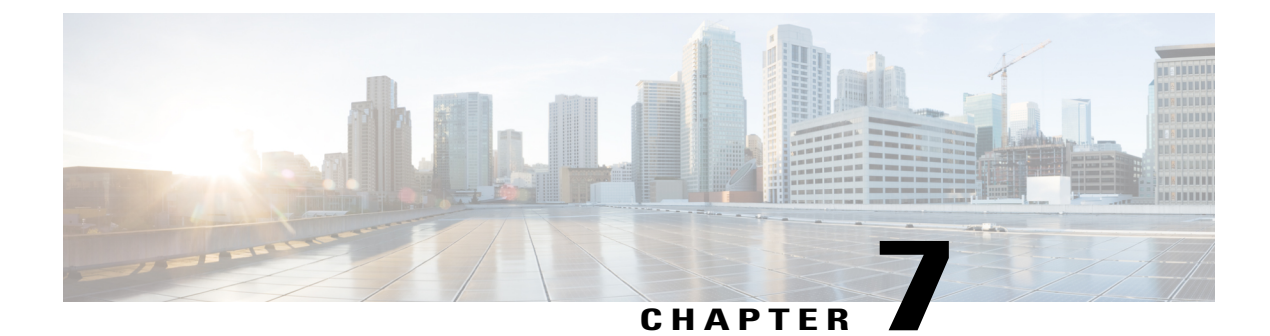

# **Configuring Access Point Groups**

- Finding Feature Information, page 77
- Prerequisites for Configuring AP Groups, page 77
- Restrictions for Configuring Access Point Groups, page 78
- Information About Access Point Groups, page 78
- How to Configure Access Point Groups, page 79
- Additional References, page 81
- Feature History and Information for Access Point Groups, page 82

## **Finding Feature Information**

Your software release may not support all the features documented in this module. For the latest feature information and caveats, see the release notes for your platform and software release. To find information about the features documented in this module, and to see a list of the releases in which each feature is supported, see the Feature Information Table at the end of this document.

Use Cisco Feature Navigator to find information about platform support and Cisco software image support. To access Cisco Feature Navigator, go to http://www.cisco.com/go/cfn. An account on Cisco.com is not required.

## **Prerequisites for Configuring AP Groups**

The following are the prerequisites for creating access point groups on a switch:

- The required access control list (ACL) must be defined on the router that serves the VLAN or subnet.
- Multicast traffic is supported with access point group VLANs. However, if the client roams from one
  access point to another, the client might stop receiving multicast traffic, unless IGMP snooping is enabled.

### **Related Topics**

Information About Access Point Groups, on page 78

Restrictions for Configuring Access Point Groups, on page 78

## **Restrictions for Configuring Access Point Groups**

• Suppose that the interface mapping for a WLAN in the AP group table is the same as the WLAN interface. If the WLAN interface is changed, the interface mapping for the WLAN in the AP group table also changes to the new WLAN interface.

Suppose that the interface mapping for a WLAN in the AP group table is different from the one defined for the WLAN. If the WLAN interface is changed, then the interface mapping for the WLAN in the AP group table does not change to the new WLAN interface.

- If you clear the configuration on the switch, all of the access point groups disappear except for the default access point group "default-group," which is created automatically.
- The default access point group can have up to 16 WLANs associated with it. The WLAN IDs for the default access point group must be less than or equal to 16. If a WLAN with an ID greater than 16 is created in the default access point group, the WLAN SSID will not be broadcasted. All WLAN IDs in the default access point group must have an ID that is less than or equal to 16. WLANs with IDs greater than 16 can be assigned to custom access point groups.

#### **Related Topics**

Information About Access Point Groups, on page 78 Prerequisites for Configuring AP Groups, on page 77

### Information About Access Point Groups

After you create up to 512 WLANs on the switch, you can selectively publish them (using access point groups) to different access points to better manage your wireless network. In a typical deployment, all users on a WLAN are mapped to a single interface on the switch. Therefore, all users that are associated with that WLAN are on the same subnet or VLAN. However, you can choose to distribute the load among several interfaces or to a group of users based on specific criteria such as individual departments (such as Marketing) by creating access point groups. Additionally, these access point groups can be configured in separate VLANs to simplify network administration.

#### **Related Topics**

- Creating Access Point Groups, on page 79
- Viewing Access Point Group, on page 80
- Assigning an Access Point to an AP Group, on page 80
- Prerequisites for Configuring AP Groups, on page 77
- Restrictions for Configuring Access Point Groups, on page 78

# **How to Configure Access Point Groups**

### **Creating Access Point Groups**

### **Before You Begin**

You must have administrator privileges to perform this operation.

### **SUMMARY STEPS**

- 1. configure terminal
- 2. ap group *ap-group-name*
- **3.** wlan wlan-name
- 4. (Optional) vlan vlan-name
- 5. end

### **DETAILED STEPS**

|        | Command or Action                                                | Purpose                                                                                                    |
|--------|------------------------------------------------------------------|----------------------------------------------------------------------------------------------------|
| Step 1 | configure terminal                                               | Enters global configuration mode.                                                                                   |
|        | <b>Example:</b><br>Switch# configure terminal                    |                                                                                                    |
| Step 2 | ap group ap-group-name                                           | Creates an access point group.                                                                                      |
|        | Example:<br>Switch(config)# ap group my-ap-group                 |                                                                                                    |
| Step 3 | wlan wlan-name                                                   | Associates the AP group to a WLAN.                                                                                  |
|        | <b>Example:</b><br>Switch(config-apgroup)# wlan wlan-name        |                                                                                                    |
| Step 4 | vlan vlan-name                                                   | (Optional)<br>Assigns the access point group to a VLAN.                                                             |
|        | <b>Example:</b><br>Switch(config-apgroup)# <b>vlan test-vlan</b> |                                                                                                    |
| Step 5 | end                                                              | Returns to privileged EXEC mode. Alternatively, you can also press <b>Ctrl-Z</b> to exit global configuration mode. |
|        | <pre>Example: Switch(config)# end</pre>                          |                                                                                                    |

This example shows how to create an AP group:

Switch# configure terminal

```
Switch(config-apgroup)# ap group test-ap-group-16
Switch(config-wlan-apgroup)# wlan test-ap-group-16
Switch(config-wlan-apgroup)# vlan VLAN1300
```

Information About Access Point Groups, on page 78

### Assigning an Access Point to an AP Group

### **Before You Begin**

You must have administrator privileges to perform this operation.

### **SUMMARY STEPS**

1. ap name ap-name ap-group-name ap-group

#### **DETAILED STEPS**

|                                                 | Command or Action                                                | Purpose                                                                                                    |
|-------------------------------------------------|------------------------------------------------------------------|----------------------------------------------------------------------------------------------------|
| Step 1ap name ap-name ap-group-name<br>ap-group |                                                                  | Assigns the access point to the access point group. The keywords and arguments are as follows:                                           |
| Example:<br>Switch# ap name 1240-101            |                                                                  | • <b>name</b> —Specifies that the argument following this keyword is the name of an AP that is associated to the switch.                 |
| ap-groupname apgroup_16                         | • <i>ap-name</i> —AP that you want to associate to the AP group. |                                                                                                    |
|                                                 |                                                                  | • <b>ap-group-name</b> —Specifies that the argument following this keyword is the name of the AP group that is configured on the switch. |
|                                                 |                                                                  | • <i>ap-group</i> —Name of the access point group that is configured on the switch.                                                      |
|                                                 |                                                                  |                                                                                                    |

#### **Related Topics**

Information About Access Point Groups, on page 78

### **Viewing Access Point Group**

### **Before You Begin**

You must have administrator privileges to perform this operation.

### SUMMARY STEPS

1. show ap groups [extended ]

### **DETAILED STEPS**

|        | Command or Action                  | Purpose                                                                                                    |
|--------|------------------------------------|----------------------------------------------------------------------------------------------------|
| Step 1 | show ap groups [extended ]         | Displays the AP groups configured on the switch. The <b>extended</b> keyword displays all AP Groups information defined in the system |
|        | Example:<br>Switch# show ap groups | in detail.                                                                                                    |

### **Related Topics**

Information About Access Point Groups, on page 78

# **Additional References**

### **Related Documents**

| Related Topic                          | Document Title                                                                                     |
|----------------------------------------|----------------------------------------------------------------------------------------------------|
| WLAN commands                          | WLAN Command Reference, Cisco IOS XE Release<br>3SE (Catalyst 3650 Switches)                       |
| Lightweight Access Point configuration | Lightweight Access Point Configuration Guide, Cisco<br>IOS XE Release 3SE (Catalyst 3650 Switches) |
| Lightweight Access Point commands      | Lightweight Access Point Command Reference, Cisco<br>IOS XE Release 3SE (Catalyst 3650 Switches)   |

### **Error Message Decoder**

| Description                                                                           |                                 | Link                                                             |
|---------------------------------------------------------------------------------------|---------------------------------|------------------------------------------------------------------|
| To help you research and resolv<br>messages in this release, use the<br>Decoder tool. | e system error<br>Error Message | https://www.cisco.com/cgi-bin/Support/Errordecoder/<br>index.cgi |

### MIBs

| МІВ                                  | MIBs Link                                                                                                    |
|--------------------------------------|----------------------------------------------------------------------------------------------------|
| All supported MIBs for this release. | To locate and download MIBs for selected platforms,<br>Cisco IOS releases, and feature sets, use Cisco MIB<br>Locator found at the following URL:<br>http://www.cisco.com/go/mibs |

### **Technical Assistance**

| Description                                                                                                    | Link                         |
|----------------------------------------------------------------------------------------------------|------------------------------|
| The Cisco Support website provides extensive online<br>resources, including documentation and tools for<br>troubleshooting and resolving technical issues with<br>Cisco products and technologies.                                                                      | http://www.cisco.com/support |
| To receive security and technical information about<br>your products, you can subscribe to various services,<br>such as the Product Alert Tool (accessed from Field<br>Notices), the Cisco Technical Services Newsletter,<br>and Really Simple Syndication (RSS) Feeds. |                              |
| Access to most tools on the Cisco Support website requires a Cisco.com user ID and password.                                                                                                    |                              |

## **Feature History and Information for Access Point Groups**

This table lists the features in this modules and provides links to specific configuration information.

| Feature Name | Release            | Feature Information          |
|--------------|--------------------|------------------------------|
| AP Groups    | Cisco IOS XE 3.3SE | This feature was introduced. |

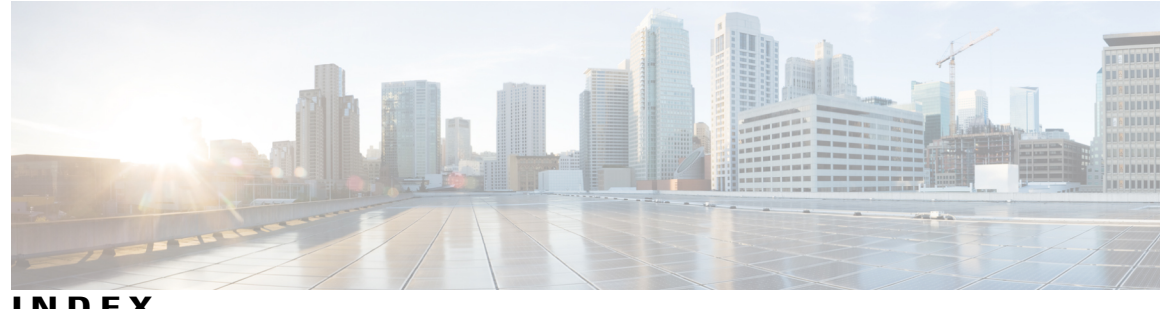

INDEX

### C

CCX 25 described 25

### D

default-group access point group 78 DHCP option 82 51 described 51 example 51 DHCP servers 49 internal 49 diagnostic channel 26 described 26 DTIM 25

### Ρ

peer-to-peer blocking 26 described 26 Precious Metal Policies 43 configuring using GUI 43

### 0

QoS Policy, WLAN 43 configuring using GUI 43

### S

SSID 23 described 23

### W

WLAN broadcast ssid, Configure 33 WLAN call snoop, Configure 33 WLAN interface VLAN, Configure 33 WLAN media stream multicast, Configure 33 WLAN radio, Configure 33 WLAN, enable, disable 33 WLANs 25 session timeout 25 described 25

Index

I